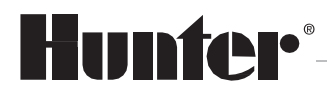

Built on Innovation®

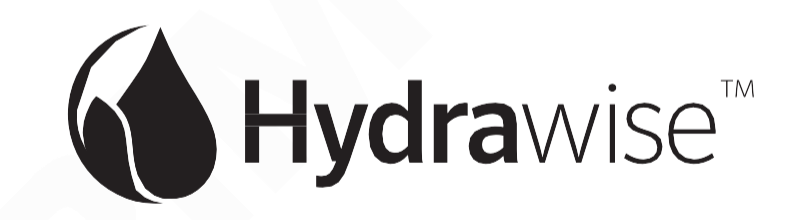

## Software pro vzdálenou správu závlahy

# Návod k použití

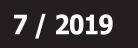

Návod k použití produktu Hunter<sup>®</sup> Elektronickou podobu tohoto návodu naleznete na webu hunter-zavlahy.cz.

# **Hydrawise-Ready Controllers**

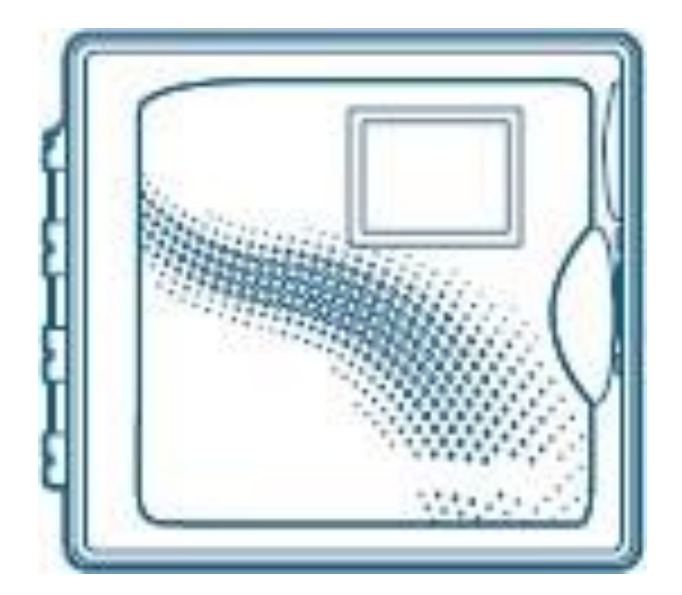

The Most Complete Wi-Fi Irrigation Control System

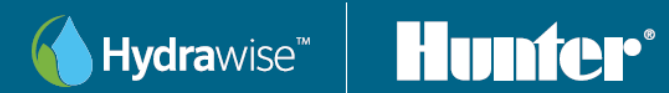

# Obsah

| Vytvoření účtu zákazníka na webu hydrawise a jeho nastavení | 4  |
|-------------------------------------------------------------|----|
| Standardní závlahový kalendář                               | 7  |
| Vsakovací cykly a pauzy                                     | 11 |
| RYCHLÉ DOČASNÉ ÚPRAVY                                       | 11 |
| Rozšířený závlahový kalendář                                |    |
| Časově řízený kalendář                                      | 13 |
| Způsob zavlažování                                          | 13 |
| Zadat čas a frekvenci zavlažování                           | 13 |
| Použít připravený závlahový kalendář                        | 13 |
| Délka zavlažování                                           | 13 |
| Frekvence zavlažování                                       | 13 |
| Každý startovací čas                                        | 13 |
| Prediktivní zavlažování (automatické korekce)               | 13 |
| Startovací časy                                             | 14 |
| Frekvence zavlažování                                       | 15 |
| Závlahový interval                                          | 15 |
| Prediktivní zavlažování                                     | 16 |
| Vsakovací cykly a pauzy                                     | 16 |
| Dočasné rychlé úpravy                                       | 16 |
| Startovací časy                                             | 17 |
| Přednastavené závlahové kalendáře                           | 17 |
| Nastavení prediktivního zavlažování                         |    |
| Časově řízené zavlažování                                   |    |
| Chytrý ET kalendář                                          | 19 |
| Virtuální Solar Sync                                        | 20 |
| Zastavení zavlažování dle srážek naměřených meteostanicí    | 20 |
| Senzory                                                     | 21 |
| Vlastní senzory                                             | 22 |
| Nastavení ovládací jednotky                                 | 23 |
| Meteostanice                                                | 24 |
| Rozšiřující moduly                                          | 26 |
| Offline nastavení                                           | 26 |
| Závlahové kalendáře                                         | 27 |
| Počasí                                                      | 27 |
| Spotřeba vody                                               | 28 |

| Diagnostika                                  | 29 |
|----------------------------------------------|----|
| Historie počasí                              | 29 |
| Velký, nebo malý průtok sekcí                | 33 |
| Detekce úniků vody                           | 33 |
| Sledování proudů cívek                       | 33 |
| Ovládací jednotka není připojena k internetu | 33 |
| Detaily účtu                                 | 35 |
| Uživatelská nastavení                        | 35 |
| Podrobnosti licence                          | 35 |
| Nastavení účtu                               | 36 |
| Moje instalační firma                        | 36 |
| Ovládací jednotky                            | 36 |
| Uživatelé                                    | 37 |
| Mé soubory                                   | 37 |

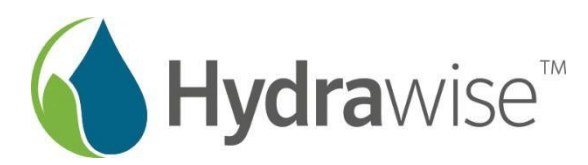

# www.hydrawise.cloud

# Prohlédněte si český portál o Hydrawise – všechny důležité informace a aktuality o systému Hunter Hydrawise na jednom místě a kompletně v češtině!

Nové Wi-Fi ovládací jednotky z rodiny **Hunter Hydrawise** dokážou plnohodnotně využívat softwaru Hydrawise a všech jeho funkcí. Umožňují ovládat až 54 sekcí, a to i v dekodérovém provedení, využít naměřená data z průtokoměru a mnohé další funkce.

Všechny Hydrawise kompatibilní ovládací jednotky napojené na webový software Hunter Hydrawise splňují kritéria pro certifikaci "*EPA WaterSense approved*".

Funkce *Hydrawise Predictive Watering*<sup>™</sup> umožňuje ovládacím jednotkám Hydrawise, aby automaticky upravovaly nastavené závlahové programy na základě hodnot naměřených v lokálních meteorologických stanicích a také předpovědí počasí pro danou lokalitu. To vše je možné díky napojení na síť meteostanic **Weather Underground** – tedy globální meteorologickou službu poskytující přes internet informace o počasí v reálném čase.

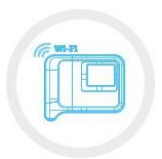

Mějte svou zahradu pod dohledem, ať jste kdekoli! V případě, že nastane technický problém, software Hydrawise dokáže automaticky upozornit Vás i Vaši instalační firmu AZS, a tím předejít možným únikům vody či jiným nepředvídatelným potížím závlahového systému.

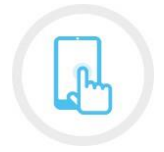

Software v ovládacích jednotkách je automaticky aktualizován. Díky použití komunikačního protokolu MQTT probíhá komunikace mezi serverem Hydrawise a ovládací jednotkou okamžitě, takže jakýkoliv mobilní telefon s operačním systémem Android nebo iOS plně nahradí běžné typy dálkových ovladačů

Dostupnost ke všem funkcím systému Hydrawise je podmíněna přístupem ovládací jednotky Hydrawise k internetu. Díky cloudovému řešení není přitom nutná pevná IP adresa.

Další podmínkou je vytvoření účtu na serveru Hydrawise.com.

# Vytvoření účtu Hydrawise

### VYTVOŘENÍ ÚČTU ZÁKAZNÍKA NA WEBU HYDRAWISE A JEHO NASTAVENÍ

Vytvoření účtu zákazníka na serveru Hydrawise Pokud ještě nemáte vytvořen účet na serveru Hydrawise, vytvořte si jej na adrese <u>http://hydrawise.com/try-now</u>

| Registr                                                       | ace účtu                                                                                                    |                                      |
|---------------------------------------------------------------|----------------------------------------------------------------------------------------------------|--------------------------------------|
| Vytvořte si u<br>svoji ovládao<br>jednotku, m<br>jednotku (až | ičet Hydrawise, abyste si mohli nakonf<br>i jednotku. Nemusite mit zakoupenou<br>ůžete dělat všechno tak, jako byste mě<br>i na skutečné zavlažování). | igurovat<br>ovládací<br>šli ovládací |
| Jakmile mát<br>vašeho účtu<br>okamžitě še                     | e ovládací jednotku, zadejte její sériové<br>, jednotka si stáhne vaše nastavení a z<br>třít vodu.                                                     | číslo do<br>ačne                     |
| Vaše jmér                                                     | 10                                                                                                    |                                      |
| E-mail                                                        |                                                                                                    |                                      |
| E-mail (po                                                    | tvrzení)                                                                                                    |                                      |
| Jste instala                                                  | ční firma?                                                                                                    |                                      |
| Ne                                                            |                                                                                                    | ~                                    |

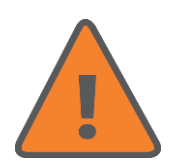

Při vyplňování registračního formuláře máte na výběr mezi účtem pro instalační firmu a účtem pro zákazníka. Pokud jste koncový uživatel, nepotvrzujte volbu "instalační firma". Pozdější návrat na koncového uživatele již není možný! (Přechod z účtu zákazníka na účet instalační firmy je možný i kdykoliv později.)

Po dokončení registrace přejděte do poštovního účtu, na který byla provedena registrace a dokončete kliknutím na tlačítko "Začínáme"! v příchozí zprávě.

# Vytvoření účtu Hydrawise

Budete přesměrováni na portál Hydrawise a vyzváni k vytvoření hesla pro účet Hydrawise.

|        | Hunter                                             |
|--------|----------------------------------------------------|
|        | Vytvořit heslo                                     |
|        | Prosím, zvolte si heslo k ochraně účtu Hydrawise.  |
| Pro    | sim, zadejte heslo.                                |
| Pot    | vrďte, prosím, své heslo.                          |
| Kliknu | tím na OK souhlasíte s použitím Hydrawise Podmínky |
|        | ок                                                 |
|        |                                                    |

Po vytvoření hesla bude spuštěn průvodce nastavením ovládací jednotky (průvodce nastavením je možné spustit kdykoliv později volbou **Nastavení ovládací jednotky** → **Datum instalace** → **spustit průvodce**).

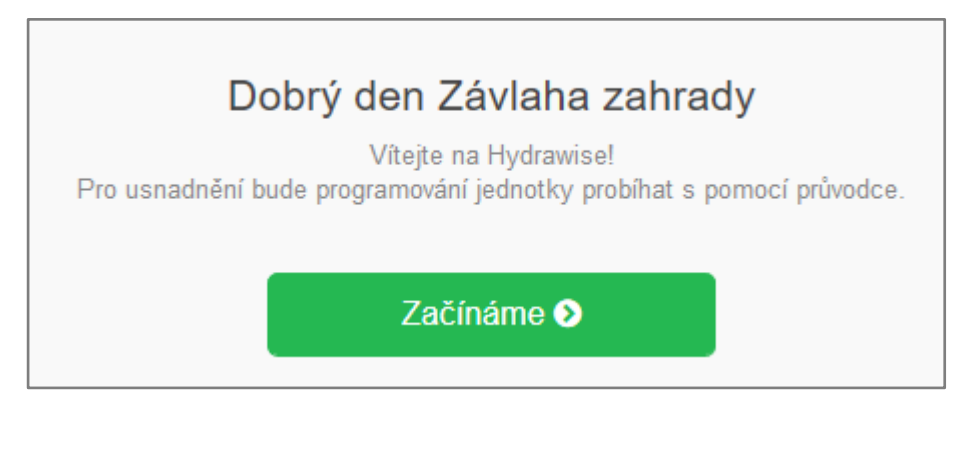

|           | My Controller                                                            |
|-----------|--------------------------------------------------------------------------|
|           | Máte sériové číslo?                                                      |
| idejte se | iriové číslo ovládací jednotky. Nevyplňujte, pokud nemáte ovládací jedno |
|           | Sériové číslo (není povinné)                                             |

# Vytvoření účtu Hydrawise

Sériové číslo ovládací jednotky není povinný údaj, pokud ještě nemáte ovládací jednotku, nemusíte je zadávat. I v takovém případě máte přístupné všechny funkce a nastavení systému Hydrawise, můžete si tak vyzkoušet a seznámit se důkladně se systémem i bez toho, že již máte koupenou ovládací jednotku.

Po zakoupení ovládací jednotky už jen zadáte její sériové číslo a můžete jednotku normálně používat (všechna nastavení zůstávají po přiřazení sériového čísla v platnosti).

V dalším kroku vyberte použitý model ovládací jednotky. V případě, že máte dekodérovou ovládací jednotku HCC, vyberte jako model jednotku HCC.

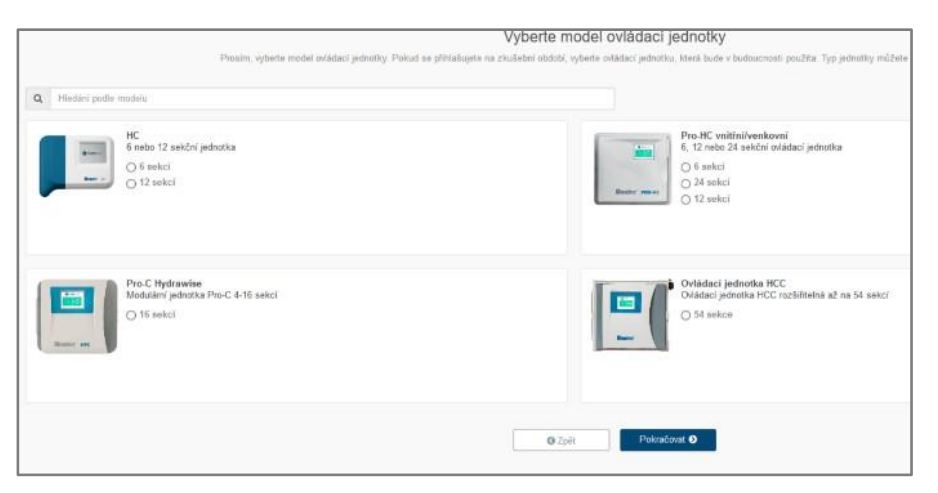

V dalším kroku zvolte, zda chcete programovat závlahové kalendáře v Rozšířeném módu, nebo ve Standardním módu.

|                                                                                                    | 14. State 14. State 14. St |
|----------------------------------------------------------------------------------------------------|----------------------------------------------------------------------------------------------------|
| Rozšířený mód                                                                                                    | Standard Mode (beta) 🖸                                                                                                    |
| Create irrigation schedules with Hydrawise<br>ogramming utilizing Program Start Times and Zone<br>based programs. | Vytvoření tradičních závlahových programů s využitím<br>programů A, B a C (jako u ovládacích jednotek X-Core a<br>Pro-C)                                                                                                    |
| Nabízí více funkcí než standardní programování                                                                    | Nabízí menší flexibilitu než standardní Hydrawise<br>programování                                                                                                    |

Standardní mód vyžaduje fw. verze 4.01 a vyšší. Vzhledem k tomu není tento mód dostupný ve všech modelech ovládacích jednotek Hydrawise. V současné době u modelů HC (malá modrobílá jednotka) není fw. řady 4 k dispozici.

Přechod mezi oběma programovacími módy je možné provést kdykoliv, dojde ale vždy ke smazání aktuálních závlahových kalendářů!

Ve standardním módu jsou k dispozici 4 startovací časy a 6 programů A - F.

V rozšířeném módu je na webovém rozhraní k dispozici 10 startovacích časů, ke každému startovacímu času je nutné přiřadit sekce, které budou v tomto čase spuštěny (sekce se spouštějí jedna po druhé).

Ovládací jednotky Hydrawise od verze firmware 4.01 umožňují dva způsoby programování závlahových kalendářů:

### STANDARDNÍ ZÁVLAHOVÝ KALENDÁŘ

Programování probíhá stejným způsobem jako u ovládacích jednotek X-Core nebo Pro-C. Přístup na výběr mezi standardním (X-Core) a rozšířeným závlahovým kalendářem je možný dvěma způsoby:

- a) Při instalaci ovládací jednotky k účtu zákazníka pomocí průvodce
- b) Kdykoliv později, viz Vytvoření účtu Hydrawise

Nejdříve vytvořte všechny sekce, které budou v závlahovém systému.

#### Sekce a závlahové kalendáře $\rightarrow$ Sekce $\rightarrow$ Přidání sekce

| Podrobnosti sekce 🕨 Vsakovací cyk                          | ly a pauzy 🕨 Sezónní nastavení       |
|------------------------------------------------------------|--------------------------------------|
| Název sekce<br>Zadejte název sekce                         |                                      |
| Zadejte název sekce                                        |                                      |
| Číslo sekce<br>Zadejte číslo výstupu ovládací jednotky, ko | e které je tato sekce připojena.     |
| Není přiřazen                                              | ~                                    |
| Ikona sekce<br>Vyberte ikonu, kterou chcete mít zobraze    | nu u této sekce na ovládacím panelu. |
| Zrušit                                                     | < Předchozí Další > 🗸 🗸 OK           |

U jednotlivých sekcí se programuje název, číslo sekce a vyžití vsakovacích cyklů a pauz.

Vsakovací cykly a pauzy: program automaticky rozdělí délku zavlažování sekce na několik cyklů zalévání/vsakování. Během vsakovací pauzy se voda může vsáknout do půdy. Pro každou sekci lze nastavit maximální délku zavlažování této sekce, po níž vždy následuje vsakovací pauza. Během vsakovací pauzy jedné sekce probíhá zavlažování další sekce.

**Rychlé dočasné úpravy** program umožňuje procentuální změnu nastavené délky zavlažování pro jednotlivé sekce v rozmezí ±100 %. Tato funkce umožňuje např. v podzimních měsících útlum závlahy, nebo naopak v letních měsících prodloužení doby závlahy bez zásahu do nastavení programu.

Po vytvoření sekce je možné každé sekci přiřadit vlastní fotografii, nebo použít některou ze symbolických ikon pro závlahu.

Po vytvoření všech sekcí nastavte závlahové kalendáře pro jednotlivé programy.

Pro provoz závlahy v automatickém režimu je nutné naprogramovat do ovládací jednotky tyto základní údaje:

- 1. **Typ programu časově** řízený závlahový kalendář, nebo virtuální senzor Solar Sync.
- 2. Závlahový kalendář tj. dny, ve kterých bude probíhat zavlažování.
- Startovací časy závlahových programů, tj. čas kdy začne v daném programu postupné zavlažování všech sekcí v délkách naprogramovaných uživatelem (tím odpadá nutnost pro každou sekci nastavovat startovací čas individuálně). K dispozici jsou čtyři startovací časy denně pro každý program A - F.
- 4. Vybrané sekce sekce, které budou zařazené v daném programu
- 5. Délky zavlažování jednotlivých sekcí.
- 6. Prediktivní zavlažování zavlažování na základě předpovědí

| Nastavení závlahového kalendáře                                                         |                                    |
|-----------------------------------------------------------------------------------------|------------------------------------|
| <b>Název programu</b><br>Zadejte název programu                                         |                                    |
| Kapka                                                                                   |                                    |
| Typ programu                                                                            | Solar Sync                         |
| Zavlažování s pevně danou frekvencí (např. týdenní<br>závislosti na teplotě a srážkách. | í kalendář) a upravovat kalendář v |
| Zrušit                                                                                  | < Předchozí Další > 🗸 OK           |

#### Časově řízený závlahový kalendář

V tomto závlahovém kalendáři jsou programy spouštěny v pevně daných časech v délce nastavené uživatelem. Programy mohou být upraveny pomocí automatických korekcí (prediktivní zavlažování). Tyto korekce mohou prodloužit, zkrátit délku zavlažování, nebo vypnout zavlažování v závislosti na počasí.

**Virtuální Solar Sync** funguje stejně jako Hunter Solar Sync - mění délku závlahy sekce. Využívá denní hodnoty evapotranspirace (odpar vody, dále jen ET) získané z vybraných meteostanic, není tedy nutná instalace samotného senzoru. Pokud nejsou k dispozici ET data z meteostanic, jsou využita historická data pro danou lokalitu a ET z předpovědí počasí. Virtuální Solar Sync provádí změny na základě údajů za poslední tři dny.

Závlahový kalendář umožňuje spouštět zavlažování s využitím týdenního kalendáře, v sudé nebo liché dny, anebo v intervalu mezi dny, ve kterých probíhá zavlažování (např. každý sedmý den.)

| Název programu                                    | •                   | Startovací časy                 | Þ   | Délky závlah       | •   |
|---------------------------------------------------|---------------------|---------------------------------|-----|--------------------|-----|
| Nastavení závlah                                  | ovét                | io kalendáře                    |     |                    |     |
| <b>Závlahový kalen</b><br>Vyberte dny v týdr      | <b>dář</b><br>nu se | zavlažováním                    |     |                    |     |
| Vybrané dny v t                                   | ýdnu                | ~                               |     |                    |     |
| NE PO ÚT<br>Startovací časy<br>Zadejte startovací | ST<br>čas           | ČT PÁ SO<br>programu Můžete při | dat | až 4 startovací ča | asy |
| 05 : 00                                           | 8                   |                                 |     |                    |     |
| 08 : 00                                           | 8                   | 圃                               |     |                    |     |
| 22 : 00                                           | 8                   | <u>ش</u>                        |     |                    |     |
| + Přidat startov                                  | ací č               |                                 |     |                    |     |

Ve standardním kalendáři jsou k dispozici 4 startovací časy.

V dalším kroku vyberte sekce, které budou zařazené v daném programu a nastavte pro každou sekci délku zavlažování.

| Název programu 🔸 Startovací časy                                                   | •   | Délky závlah | • |       |
|------------------------------------------------------------------------------------|-----|--------------|---|-------|
| Nastavení závlahového kalendáře                                                    |     |              |   |       |
| Vybrané sekce<br>Nastavte délku zavlažování pro vybrané se<br>Vybrat všechny sekce | kce |              |   |       |
| □ 1                                                                                |     |              |   |       |
| Sekce 2                                                                            | 5   |              | • | minut |
| Sekce 3                                                                            | 5   |              | • | minut |
| Sekce 4                                                                            |     |              |   |       |

Pro prediktivní zavlažování jsou k dispozici volby typu "Nezavlažovat pokud" a volba "Zavlažovat déle, když je horko". Volby "Zavlažovat častěji, když je horko" a "Procentuální měsíční nastavení" nejsou funkční i když je lze nastavit. Tyto volby jsou dostupné pouze v rozšířeném režimu zavlažování.

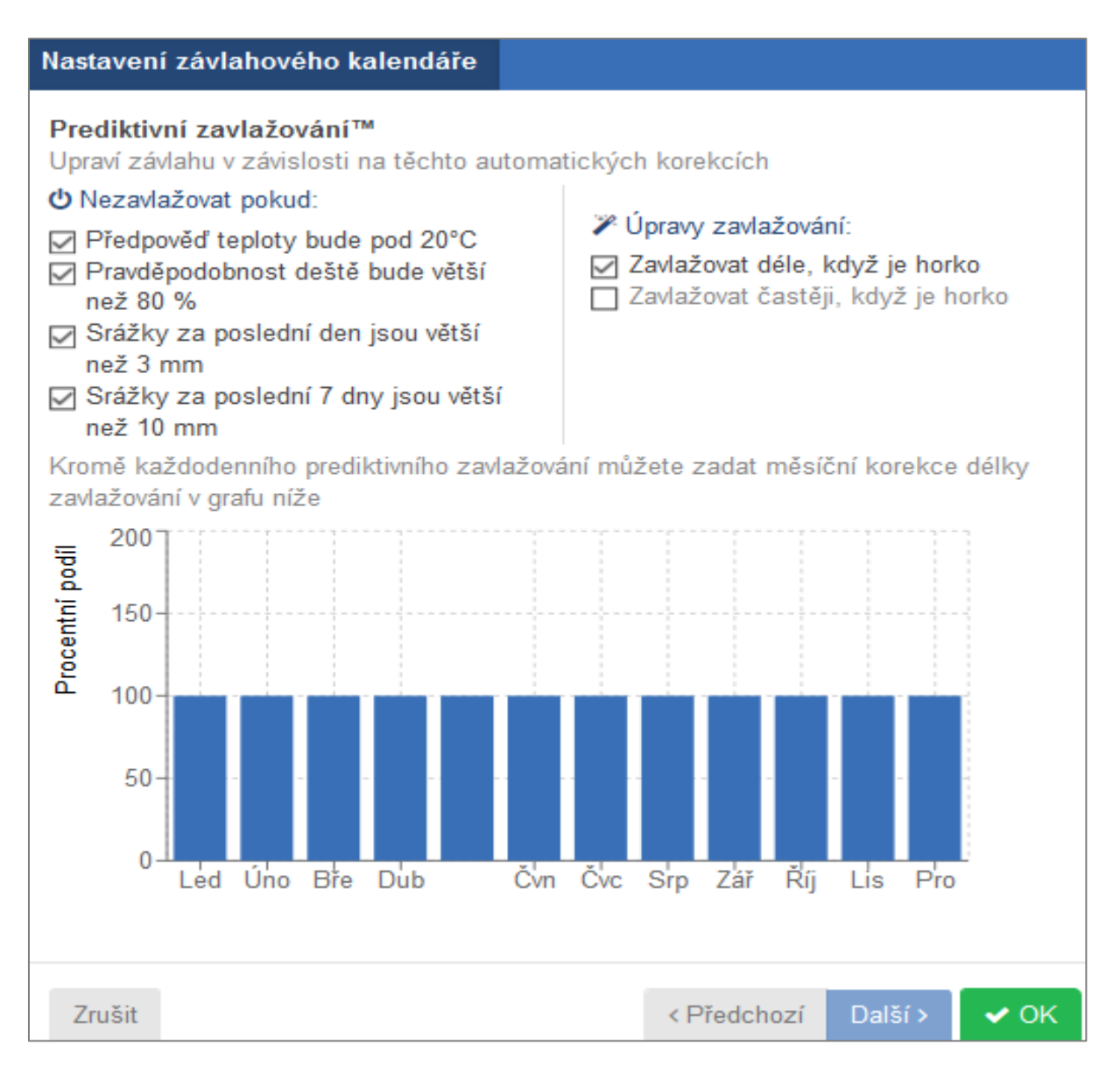

Všechna nastavení platí vždy v rámci celého programu (vztahují se na všechny sekce zařazené v programu).

### Vsakovací cykly a pauzy

Vsakovací cykly a pauzy umožňují rozdělit dobu závlahy sekce na několik kratších úseků (cyklů), mezi kterými jsou vloženy vsakovací pauzy. Kratší zavlažovací perioda zabraňuje povrchovému odtékání vody v těžkých a nepropustných půdách při probíhajícím zavlažování.

| Podrobnosti sekce 🕨 Časově řízený                                                              | i závlah | ový kalendái   |       | Vsakovací cy | kly a pauzy | •              |
|------------------------------------------------------------------------------------------------|----------|----------------|-------|--------------|-------------|----------------|
| Sezónní nastavení                                                                              |          |                |       |              |             |                |
| Vsakovací cykly a pauzy<br>Zabraňují přebytečnému odtoku vody vlože                            | ením pau | iz do závlahov | ého c | yklu. 🚯      |             |                |
| <ul> <li>Nepovolit vsakovací cykly a pauzy</li> <li>Povolit vsakovací cykly a pauzy</li> </ul> |          |                |       |              |             |                |
| Délka cyklu<br>Zadejte maximální délku cyklu pro sekci                                         |          |                |       |              |             |                |
| Zadejte délku zavlažovacího cyklu                                                              | \$       | minut          |       |              |             |                |
| <b>Vsakovací pauza</b><br>Zadejte minimální čas mezi dvěma cykly                               |          |                |       |              |             |                |
| Zadejte vsakovací pauzu                                                                        | ٢        | minut          |       |              |             |                |
|                                                                                                |          |                |       |              |             |                |
| Zrušit                                                                                         |          |                |       |              | < Předchozí | Další > 🗸 🗸 OK |

### Rychlé dočasné úpravy

| Podrobnosti sekce                                                      | Časově ří                    | zený závlahový kalendá                                      | ř 🕨                                      | Vsakovací cykl      | y a pauzy   | •       |      |
|------------------------------------------------------------------------|------------------------------|-------------------------------------------------------------|------------------------------------------|---------------------|-------------|---------|------|
| Sezónní nastavení                                                      |                              |                                                             |                                          |                     |             |         |      |
| Sezónní nastavení<br>Procentuální úprava o<br>C<br>Zkrátit zavlažování | lélky zavlažován<br>Normální | ní pokud je sekce příliš suc<br>Z<br>Prodloužit zavlažování | há ne<br>avlažo<br>v<br>lormáln<br>délce | bo podmáčená.<br>vá |             |         |      |
| Zrušit                                                                 |                              |                                                             |                                          |                     | < Předchozí | Další > | 🗸 ОК |

## ROZŠÍŘENÝ ZÁVLAHOVÝ KALENDÁŘ

Rozšířený závlahový kalendář nabízí větší variabilitu programování a některé funkce, které nejsou dostupné ve standardním závlahovém kalendáři.

V rozšířeném závlahovém kalendáři jsou k dispozici další možnosti programování, které ve standardním módu nejsou k dispozici:

**Způsob zavlažování:** Chytrý ET závlahový kalendář **Startovací časy:** Více možností při výběru typu startovacích časů **Sezónní nastavení:** Pro každou sekci po jednotlivých měsících

| Podrobnosti sekce  Vasově řízený závlahový kalendář  Vsakovací                              | cykly a pauzy 🔸                   |
|---------------------------------------------------------------------------------------------|-----------------------------------|
| Sezónni nastavení                                                                           |                                   |
| Název sekce                                                                                 |                                   |
| Zadejte hazev sekce<br>Trávník                                                              |                                   |
| Číslo sekce<br>Zadejte číslo výstupu ovládací jednotky, ke které je tato sekce připojena.   |                                   |
| Sekce 1                                                                                     |                                   |
| Ikona sekce<br>Vyberte ikonu, kterou chcete mit zobrazenu u této sekce na ovládacím panelu. |                                   |
| Způsob zavlažování                                                                          |                                   |
| Časově řízený závlahový kalendář () Chytrý ET závlahový kalendář () Virtuálr                | ní Solar Sync™                    |
| Zavlažování s pevně danou frekvencí (např. týdenní kalendář) a upravovat kalendář v         | závislosti na teplotě a srážkách. |
| Zrušit                                                                                      | < Předchozi Další > 🗸 OK          |

Naše doporučení : Použijte Virtuální Solar Sync, nebo časově řízené zavlažování.

Chytrý ET závlahový kalendář je určen spíše pro Agro závlahy, jeho použití ve standardních instalacích nedoporučujeme!

## ČASOVĚ ŘÍZENÝ KALENDÁŘ

| Podrobnosti sekce 🔸                                  | Časově řízený závlah                                                                                                    | ový kalendář   | Vsakovací cykly a pauzy                                                                                                    |
|------------------------------------------------------|----------------------------------------------------------------------------------------------------|----------------|----------------------------------------------------------------------------------------------------|
| Sezónní nastavení                                    |                                                                                                    |                |                                                                                                    |
| Způsob zavlažování                                   |                                                                                                    |                |                                                                                                    |
| <ul> <li>Zadat čas a frekvenci</li> </ul>            | zavlažování                                                                                                    |                |                                                                                                    |
| O Použít připravený záv                              | lahový kalendář                                                                                                    |                |                                                                                                    |
| <b>Délka zavlažování</b><br>Délka závlahy, po kterou | tato sekce poběží při kaž                                                                                                    | źdém spuštění. |                                                                                                    |
| 4                                                    | •                                                                                                    | minut          |                                                                                                    |
| Frekvence zavlažován<br>Zadejte, jak často má bý     | í<br>t tato sekce spuštěna.<br>○ Závlahový interval<br>ií™<br>ti na těchto automatickýc<br>de pod 4°C<br>tě bude větší než 95 %<br>en jsou větší než 8 mm<br>dny jsou větší než 12 mn<br>íční nastavení | h korekcich    | Úpravy zavlažování:<br>Zavlažovat o 25% méně, pokud bude teplota pod<br>16°C<br>Zavlažovat déle, když je horko<br>Zavlažovat častěji, když je horko |

### Způsob zavlažování

#### Zadat čas a frekvenci zavlažování

Uživatel sám nastaví v kolik hodin a jak často bude probíhat zavlažování.

#### Použít připravený závlahový kalendář

Pro snadnější nastavení lze použít již připravené závlahové kalendáře. Tato funkce je určena pro instalační firmy.

#### Délka zavlažování

Nastavte, jak dlouho bude probíhat zavlažování dané sekce. Nejkratší časový interval je 1 minuta.

#### Frekvence zavlažování

#### Každý startovací čas

Zavlažování bude probíhat ve dnech a časech nastavených uživatelem. V případě využití automatických korekcí nemusí zavlažování v daném startovacím čase proběhnout!

### Prediktivní zavlažování (automatické korekce)

Pro každou sekci lze nastavit, které z automatických korekcí budou použity. Položka "Zavlažovat častěji, když je horko" je dostupná pouze pokud je frekvence zavlažování nastavena na "Závlahový interval"!

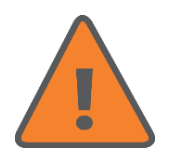

Volby jsou aktivní pouze tehdy, pokud jsou zároveň povoleny v záložce "Automatické korekce"

### Startovací časy

| startovaci cas<br>Zadeite startovací čas programu |   |  |
|---------------------------------------------------|---|--|
| 05-00                                             |   |  |
| 05.00                                             | U |  |
| působ zavlažování                                 |   |  |
| Normální startovací časy (každý týden)            | ~ |  |
| Normální startovací časy (každý týden)            |   |  |
| Zavlažování pouze v sudé týdny                    |   |  |
| Zavlažování pouze v liché týdny                   |   |  |
| Zavlažování s malou prioritou                     |   |  |
| Vybrané dny v týdnu                               | ~ |  |

V rozšířeném programování je k dispozici až 54 startovacích časů (ovládací jednotka HCC). Pokud je ovládací jednotka v online režimu, všechny nastavené startovací časy jsou funkční a jsou ihned uloženy do ovládací jednotky.

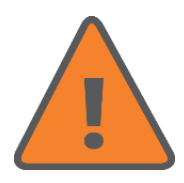

Vzhledem k tomu, že paměť ovládací jednotky umožňuje uložit pouze 4 startovací časy pro jednotlivé sekce, objeví se na záložce Domů na webovém rozhraní při použití 6 a více startovacích časů výstraha "Čekání na potvrzení" a po chvíli "Ztráta synchronizace dat".

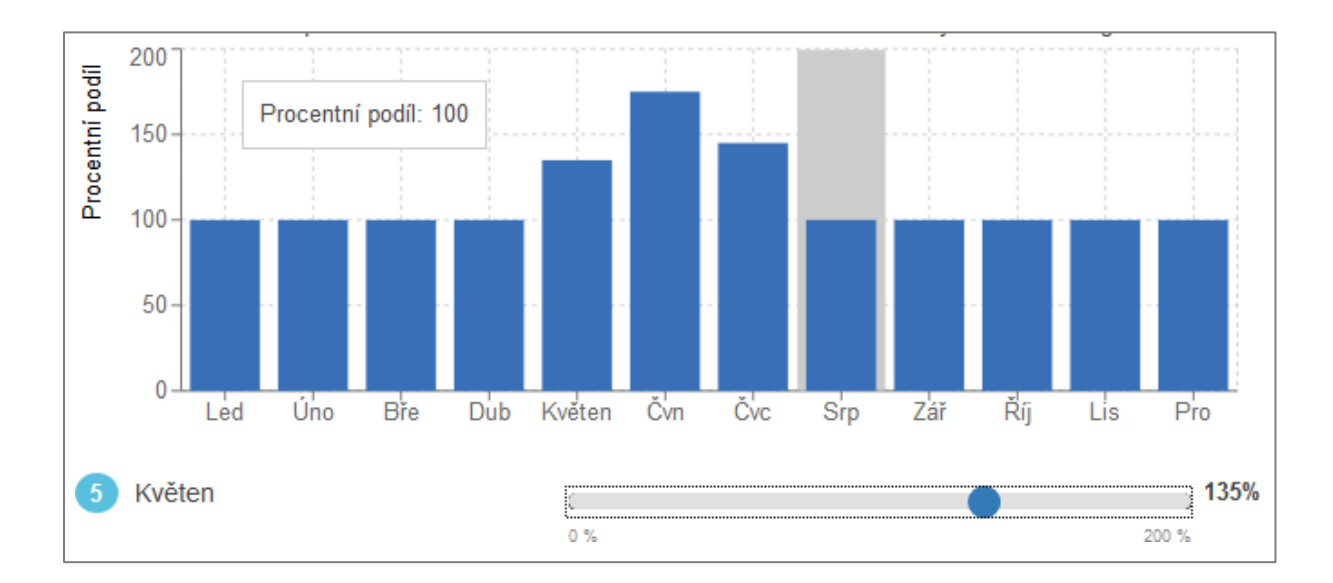

### Sezónní nastavení

### Frekvence zavlažování

#### Závlahový interval

Zavlažování bude probíhat v uživatelem nastaveném intervalu. V případě využití automatických korekcí může dojít ke změně nastaveného intervalu! Nezapomeňte, že v nastavení sekce musí být povoleno "Zavlažovat častěji, když je horko"!

#### Interval závlahy "krát za den"

- Všechny startovací časy s normální prioritu proběhnou vždy,
- startovací časy s malou prioritou proběhnou pouze při splnění určitých podmínek.

Například je nastavený interval "zavlažovat 2 x denně".

Ve startovacích časech je nastaven jeden čas s normální prioritou a 3 s malou prioritou. Protože je nastavený interval 2 x denně, proběhne zavlažování v čase s normální prioritou a minimálně jedno zavlažování v čase s nízkou prioritou. Zbývající dva startovací časy s malou prioritou proběhnou pouze pokud je povolí trigger (automatické korekce) v návaznosti na výpočet, nebo doplňují povolený počet denních startů.

Maximální počet denních startů v závislosti na korekcích a zadaném intervalu je určen vztahem: maximální počet = (interval zavlažování) x (1 + trigger)

Výpočet: počet denních startů x (1 + hodnota triggeru), výsledek je zaokrouhlen nahoru! (1,1 = 2).

Výsledky pro různé korekce:

2 x (1 + 0,1) = 3, (trigger = 10 %)

2 x (1 + 0,6) = 4, (trigger = 60 %)

2 x (1 + 1,5) = 5, (trigger = 150 %)

Maximální počet startů za den je 2 x (1+2) = 6, takže startů s malou prioritou může být až 5

- Startovací časy s malou prioritou proběhnou, pouze pokud je povolí trigger v návaznosti na výpočet, nebo doplňují zadaný počet denních startů,
- nelze použít dva stejné startovací časy.

Maximální trigger je 2 (200 %), max koeficient navýšení je zadaný počet denních startů x 3

#### Interval závlahy "každý x-tý den"

Výpočet: interval startů / (1 + hodnota triggeru), výsledek je zaokrouhlen dolů (3,9 = 3)

Příklad - zavlažovací interval je nastaven na každý sedmý den.

7 / (1 + 0,9) = 3, (trigger = 90 %)

7 / (1 + 0,3) = 5, (trigger = 30 %)

### 7 / (1 + 0,1) = 6, (trigger = 10 %)

Tedy bude-li trigger nastaven na 30 % a bude aktivní, bude zavlažování probíhat každý pátý den.

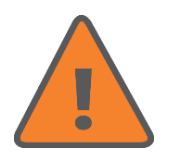

Pokud je použit "Interval závlahy každý x-tý den", využije se pouze první startovací čas!

### PREDIKTIVNÍ ZAVLAŽOVÁNÍ

Prediktivní zavlažování umožňuje definovat podmínky, při kterých ovládací jednotka automaticky upraví závlahový kalendář v závislosti na předpovědi počasí, nebo na základě aktuálních údajů z meteostanice.

V levé části panelu jsou podmínky, které odloží zavlažování, v pravé podmínky, které prodlouží, nebo zkrátí délku zavlažování, nebo změní interval mezi dvěma zavlažováními (volba "Zavlažovat častěji" je přístupná pouze pokud je nastaven v kalendáři závlahový interval a jsou použity startovací časy s malou prioritou - viz předchozí strana).

| avlažování:                                                                                  |
|----------------------------------------------------------------------------------------------|
|                                                                                              |
| at o 25% méně, pokud bude teplota pod<br>at déle, když je horko<br>at častěji, když je horko |
| ŻOV<br>ŽOV                                                                                   |

### VSAKOVACÍ CYKLY A PAUZY

| Podrobnosti sekce • Časově řízený závlahový kalendář • Vsakovací cykl                                | y a pauzy 🔸              |
|----------------------------------------------------------------------------------------------------|--------------------------|
| Sezónni nastavení                                                                                    |                          |
| Vsakovací cykly a pauzy<br>Zabraňují přebytečnému odtoku vody vložením pauz do závlahového cyklu. () |                          |
| Nepovolit vsakovací cykly a pauzy                                                                    |                          |
| O Povolit vsakovací cykly a pauzy                                                                    |                          |
|                                                                                                    |                          |
| Zrušit                                                                                               | < Předchozí Další > 🗸 OK |

Vsakovací cykly a pauzy: program automaticky rozdělí délku zavlažování sekce na několik střídajících se cyklů zalévání/vsakování. Během vsakovací pauzy se voda může vsáknout do půdy. Pro každou sekci lze nastavit maximální délku zavlažování této sekce, po níž vždy následuje vsakovací pauza. Během vsakovací pauzy jedné sekce probíhá zavlažování další sekce.

### DOČASNÉ RYCHLÉ ÚPRAVY

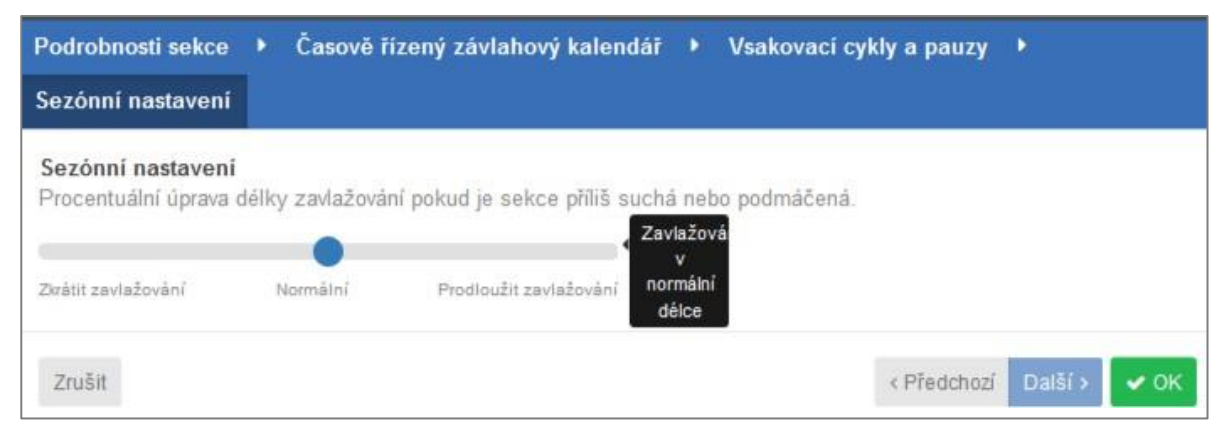

**Dočasné rychlé úpravy** tato funkce umožňuje procentuální změnu nastavené délky zavlažování pro jednotlivé sekce v rozmezí +/-100 %. Tato funkce umožňuje např. v podzimních měsících útlum závlahy, nebo naopak v letních měsících prodloužení doby závlahy bez zásahu do nastavení programu.

### STARTOVACÍ ČASY

V rozšířeném režimu vytváříte programy tak, že nejdříve nastavíte jednotlivé sekce a poté k startovacím časům přiřadíte sekce, které mají zavlažovat v daném startovacím čase.

Pokud je u více sekcí nastaven stejný startovací čas, budou sekce spouštěny postupně jedna po druhé.

| lastavit čas 🕨 Vyberte sekci                      |   |
|---------------------------------------------------|---|
| Startovací čas<br>Zadejte startovací čas programu |   |
| 05:00                                             | 8 |
| Způsob zavlažování                                |   |
| Normální startovací časy (každý týden)            | ~ |
| Normální startovací časy (každý týden)            |   |
| Zavlažování pouze v sudé týdny                    |   |
| Zavlažování pouze v liché týdny                   |   |
| Vybrané dny v týdnu                               | ~ |
|                                                   |   |
|                                                   |   |
|                                                   |   |
| Zrušit                                            |   |

Dodatečný startovací čas (s malou prioritou) bude použit v případě, že již proběhly řádné startovací časy a je povoleno "Zavlažovat častěji, když je horko".

### PŘEDNASTAVENÉ ZÁVLAHOVÉ KALENDÁŘE

Přednastavené závlahové kalendáře Vám umožňují vytvořit závlahové kalendáře pro sekce s identickými vlastnostmi (stejný typ postřikovače, délka zavlažování, využité automatické korekce atd.). Tyto kalendáře si vytváří obvykle instalační firmy. Zákazník je může využít při vytváření programu – zadává jenom startovací čas. Zákazník nemůže měnit nastavení těchto kalendářů. Pokud si zákazník vytvoří vlastní přednastavené kalendáře, může je i upravovat.

Nabídka připravených kalendářů se zobrazí, pokud je zatrženo Použít připravený závlahový kalendář.

| Podrobnosti sekce 🔸                                                              | Časově řízený závlahový kalendái        | <ul> <li>Vsakovací cykly a pauzy</li> </ul> | •              |
|----------------------------------------------------------------------------------|-----------------------------------------|---------------------------------------------|----------------|
| Sezónní nastavení                                                                |                                         |                                             |                |
| Způsob zavlažování                                                               |                                         |                                             |                |
| ○ Zadat čas a frekvenci                                                          | zavlažování                             |                                             |                |
| Použít připravený záv                                                            | lahový kalendář                         |                                             |                |
| Závlahový kalendář<br>Vyberte kalendář, který l<br>1-25<br>1-25<br>1-20<br>Kapka | bude sekce používat, nebo vytvořte nový | <u>,</u>                                    |                |
| Pro-Spray<br>Zrušit                                                              |                                         | < Předchozi                                 | í Další > 🗸 OK |

# Automatické korekce

### NASTAVENÍ PREDIKTIVNÍHO ZAVLAŽOVÁNÍ

Systém Hydrawise využívá lokální předpovědi počasí a údaje z přesných meteostanic pro co nejlepší vyladění zavlažování v závislosti na aktuálním počasí.

Automatické korekce lze nastavit pro časově řízené zavlažování, pro Chytré ET zavlažování a také pro senzor Virtuální Solar Sync.

### Časově řízené zavlažování

Pokud máte nastaven závlahový kalendář v časově řízeném režimu, máte možnost povolit nebo zakázat nastavení týkající se automatických korekcí:

| Způsob zavlažování                                                                                                    |                                          |           |                                                                                                    |
|----------------------------------------------------------------------------------------------------|------------------------------------------|-----------|----------------------------------------------------------------------------------------------------|
| Zadat čas a frekvenci zavla                                                                                                    | žování                                   |           |                                                                                                    |
| <ul> <li>Použít připravený závlahový</li> </ul>                                                                                                   | ý kalendář                               |           |                                                                                                    |
| <b>Délka zavlažování</b><br>Délka závlahy, po kterou tato s                                                                                       | sekce poběží při kaž                     | źdém spuł | itění.                                                                                                    |
| 10                                                                                                    | <b>.</b>                                 | minut     |                                                                                                    |
| ● Razdy startovácí čáš () Z<br>Prediktivní zavlažování™<br>Upravi závlahu v závislosti na t<br>O Nezavlažovat pokud:<br>Předpověď teolety bude po | avianovy interval<br>iěchto automatickýc | h korekcí | :h<br>✔Úpravy zavlažování:<br>□ Zavlažovat o 30% méně, pokud bude teolota poc                                                                                                    |
| Pravděpodobnost deště bu     Rychlost větru nad 100 km.                                                                                           | d o C<br>de větší než 95 %<br>/h         |           | <ul> <li>Zavlažovat o 50 % mene, pokud bude tepiota pod<br/>20°C</li> <li>Zavlažovat déle, když je horko</li> <li>Zavlažovat častěji, když je horko</li> </ul>                                                                                                    |
|                                                                                                    |                                          |           | <ul> <li>An encoder set of the construction of the set of the set of the</li></ul> |

V levé části jsou nastavitelné podmínky, které zabrání zavlažování při splnění podmínky, v pravé části jsou podmínky, které upraví délku zavlažování.

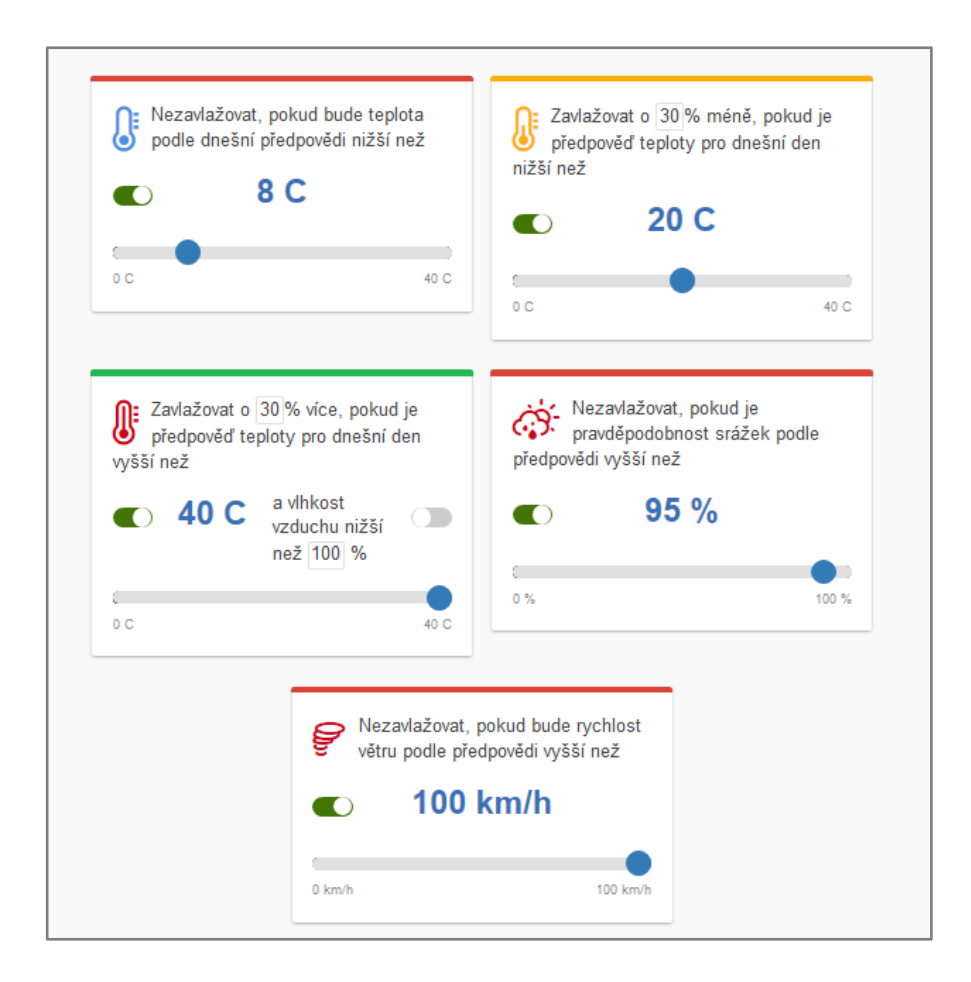

# Automatické korekce

### Chytrý ET kalendář

Využití předpokládané evapotranspirace pomáhá předpovědět správný závlahový kalendář, poskytující Vám mnohem přesnější obraz o tom, kdy bude probíhat příští zavlažování.

Na výběr máte využití předpovědí teplot pro určení evapotranspirace a předpokládaných srážek pro vynechání závlahového cyklu.

Závlahové kalendáře mohou být předběžně odhadnuty až na 30 dní dopředu na základě předpovědí počasí a historických záznamů o teplotách a srážkách. Závlahové kalendáře jsou každodenně aktualizovány podle aktuálního počasí a nových předpovědí.

Závlahový kalendář je denně aktualizován.

Pokud je zakoupena licence Enthusiast plan, je kalendář aktualizován těsně před spuštěním zavlažování.

V případě použití licence Home plan je kalendář aktualizován ve 2 hodiny v noci.

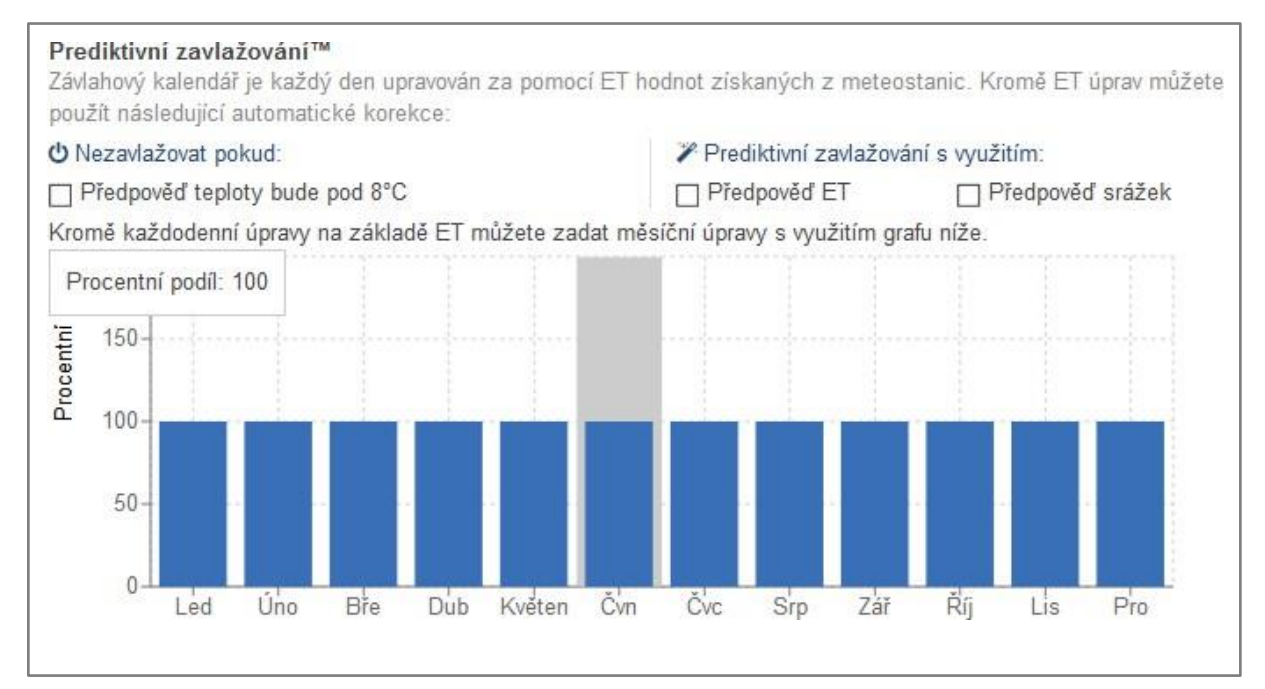

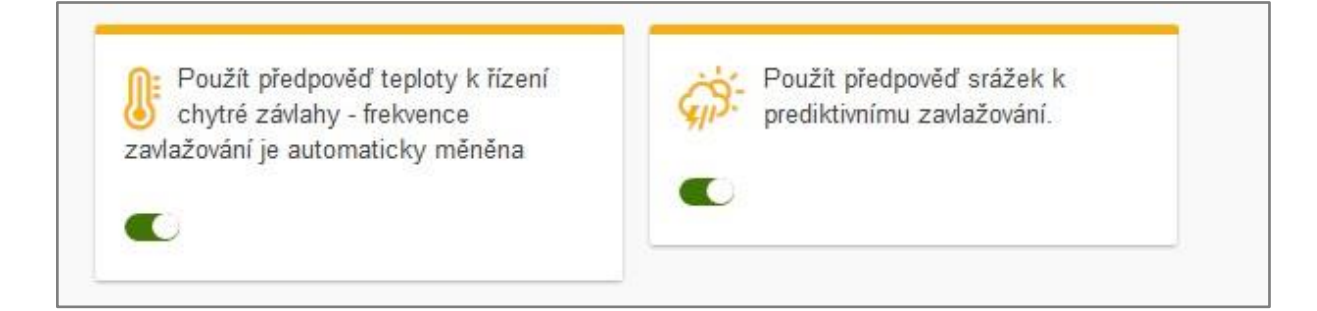

Při použití Chytrého ET kalendáře se nemění délka zavlažování, mění se interval zavlažování.

# Automatické korekce

### Virtuální Solar Sync

Virtuální Solar Sync funguje na stejném principu jako senzor Hunter Solar Sync - mění pro každou sekci délku závlahy. Místo lokální ET (evapotranspirace) naměřené senzorem využívá ET získaných z meteostanic vybraných uživatelem, takže instalace senzoru Solar Sync není nutná. Pokud nejsou k dispozici údaje ET z meteostanic, jsou využity předpovědi a historická data ET pro danou lokalitu.

#### Přehledy $\rightarrow$ Počasí $\rightarrow$ Evapotranspirace Přehledy $\rightarrow$ Historie počasí $\rightarrow$ Měsíční evapotranspirace.

Virtuální Solar Sync provádí úpravy na základě průměru dat získaných za poslední 3 dny.

Po nastavení závlahového kalendáře, využívajícího Virtuální Solar Sync, doporučujeme nechat běžet systém několik dnů v počátečním nastavení. Poté, podle podmínek jednotlivých sekcí, lze provést v případě potřeby korekce délky zavlažování.

## ZASTAVENÍ ZAVLAŽOVÁNÍ DLE SRÁŽEK NAMĚŘENÝCH METEOSTANICÍ

Tato funkce je dostupná, pouze pokud jsou vybrány meteostanice, které měří množství srážek.

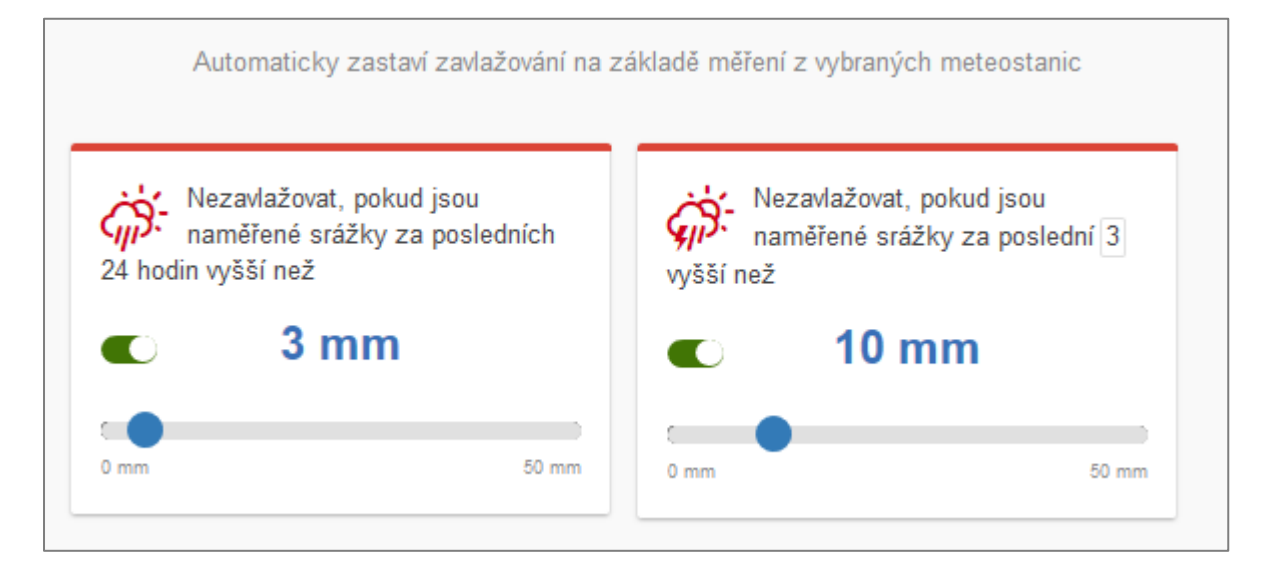

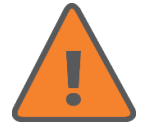

Pozor na tovární nastavení "Nezavlažovat, pokud jsou naměřené srážky za poslední 7 dny vyšší než 10 mm". Při 10 mm srážek se nebude týden zavlažovat!

## Senzory

### SENZORY

K ovládacím jednotkám Hydrawise je možné připojit libovolný typ senzoru Hunter nebo jiné značky (např. srážkové Mini-Clik, Rain-Clik, teplotní Freeze-Clik, větrné Wind-Clik) pracující na principu mikrospínače. Příslušné čidlo (nebo více sériově zapojených čidel) se připojují ke svorkovnici do svorek **SEN1** a **SEN2.** K jednotce je možné připojit senzory typu NC i NO.

Při aktivaci čidla dojde k zablokování závlahového systému a na úvodní obrazce webového rozhraní se zobrazí aktuální stav senzoru a informace, blokuje-li, nebo neblokuje zavlažování.

Pomocí funkce Přehledy → Spotřeba vody → Stav senzorů lze zjistit historii stavu senzorů.

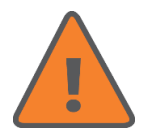

K ovládacím jednotkám Hydrawise není možné připojit ET senzor Solar Sync. V případě požadavku na řízení délky závlahy v závislosti na počasí je možné využít funkci "Virtuální Solar Sync" (Sekce a závlahové kalendáře → Podrobnosti sekce → Virtuální Solar Sync).

K ovládacím jednotkám Hydrawise lze také připojit vodoměry s impulzním výstupem, což umožňuje měření spotřeby vody v jednotlivých sekcích. Senzory průtoku Hunter HFS není možné použít, protože pracují na jiném principu.

Při nastavování senzoru je nutné zadat název senzoru (nepoužívejte českou diakritiku), typ senzoru a vybrat svorky ke kterým je senzor připojen. Běžné typy senzorů všech značek mají obvykle výstup typu NC (Normally Closed), v neaktivním stavu jsou kontakty výstupu senzoru propojené.

Pokud připojujete impulzní vodoměr, vyberte příslušný typ podle připojovací dimenze vodoměru (vodoměry Hunter). U vodoměrů jiných výrobců doporučujeme nevybírat vodoměr z rozbalovací nabídky, ale vytvořit "vlastní senzor", u kterého je v případě průtoku možné zadat počet litů vody na jeden impulz, tento údaj udávají všichni výrobci impulzních vodoměrů.

| Přidat senzor ×                                                                                                    |  |  |  |  |
|----------------------------------------------------------------------------------------------------|--|--|--|--|
| Přehled senzoru 🕨 Nastavení sekcí                                                                                             |  |  |  |  |
| Název senzoru                                                                                                    |  |  |  |  |
| Zadejte název senzoru                                                                                                    |  |  |  |  |
| Senzor srazek                                                                                                    |  |  |  |  |
| Typ senzoru                                                                                                    |  |  |  |  |
| Vyberte, který typ senzoru máte nainstalován. Můžete si také vytvořit vlastní senzor,<br>pokud máte nestandardní typ senzoru. |  |  |  |  |
| Rain Sensor (normally closed wire)                                                                                            |  |  |  |  |
| Vytvořte nový senzor.                                                                                                    |  |  |  |  |
| Vstup ovládací jednotky                                                                                                    |  |  |  |  |
| Vyberte vstup na jednotce, ke kterému je senzor připojen.                                                                     |  |  |  |  |
| SEN-1                                                                                                    |  |  |  |  |
|                                                                                                    |  |  |  |  |
| Zrušit < Předchozí Další> < OK                                                                                                |  |  |  |  |

# Senzory

V dalším kroku vyberte sekce, na které bude mít senzor vliv.

| Upravit senzor                      |                           | × |
|-------------------------------------|---------------------------|---|
| Přehled senzoru 🔸 Nastavení se      | ekcí                      |   |
| Vybrat sekce                        |                           |   |
| Vyberte sekce, které budou používat | tento senzor.             |   |
| Dostupné sekce                      | Vybrané sekce             |   |
| PROHC_stul                          | PROHC_stul                |   |
| Chytry ET                           | Falesna sekce             |   |
| Virtual Solar Sync                  |                           |   |
| Casova zavlaha                      |                           |   |
|                                     |                           |   |
|                                     |                           |   |
|                                     |                           |   |
|                                     |                           |   |
| Zrušit                              | < Předchozí Další > 🗸 🗸 🗸 | ۲ |

### **VLASTNÍ SENZORY**

Systém Hydrawise umožňuje vytvořit tzv. vlastní senzory. Vlastní senzory nemají stejnou funkci jako běžné senzory, tj. přerušit zavlažování při aktivaci senzoru. Vlastní senzory mohou vypnout, nebo zapnout konkrétní sekci. Toho lze například využít tak, že je v jímce umístěn havarijní plovák. Plovák je využit jako vlastní senzor, při aktivaci dokáže zapnout signalizační zařízení (např. GSM relé apod.).

| Přidat vlastní senz      | or          |              |             |         |        | ×   |
|--------------------------|-------------|--------------|-------------|---------|--------|-----|
| Název senzoru            |             |              |             |         |        |     |
| Zadejte název senzoru    |             |              |             |         |        |     |
| plovak - jimka           |             |              |             |         |        |     |
| Typ senzoru              |             |              |             |         |        |     |
| Normally Closed Ser      | nsor        |              |             |         |        | ~   |
| Akce vyvolaná senzo      | rem         |              |             |         |        |     |
| Start a zone             |             |              |             |         |        | ~   |
| Zvolte, co se stane, kdy | yž se tento | senzor akt   | ivuje       |         |        |     |
| Minimální zpoždění j     | oro opětov  | né spuštěi   | ní          |         |        |     |
| 5                        | •           | seconds      | ~           |         |        |     |
| Minimální čas než sen:   | zor bude mo | oci tuto sel | kci opět sp | oustit. |        |     |
|                          |             |              |             |         | Zrušit | ✓OK |

# Nastavení ovládací jednotky

### NASTAVENÍ OVLÁDACÍ JEDNOTKY

| Nast   | avení                                                |                    |                    |                   |
|--------|------------------------------------------------------|--------------------|--------------------|-------------------|
| Nastav | ení ovládací jednotky                                | Meteostanice       | Rozšiřující moduly | Offline nastavení |
| OVL    | ÁDACÍ JEDNOTKA                                       |                    |                    |                   |
| æ      | JMÉNO<br>Vzorkovna FPH - ET                          |                    |                    |                   |
| 1004   | séRIOVÉ ČÍSLO<br>05e4 <mark>7fd7</mark> Smazat sério | ové číslo          |                    |                   |
| Ę      | <sub>stav</sub><br>Připojena                         |                    |                    |                   |
| 4      | MODEL<br>Pro C 4 ovládací jedn                       | otka               |                    |                   |
| 0      | DATUM INSTALACE<br>Fri, 03 Nov 17 10:05:             | 32 +0000 Spustit p | růvodce nastavením |                   |
| Y      | SOFTWARE                                             |                    |                    |                   |
| Ø      | PROGRAMOVACÍ MÓD<br>Standardní mód                   |                    |                    |                   |

#### Nastavení internetu:

V této části se nastavuje provoz ovládací jednotky v režimu offline (dlouhodobá ztráta připojení k serveru Hydrawise).

K dispozici je volba nezavlažovat (pozor, toto je tovární nastavení!!), nebo použít pevně daný závlahový kalendář.

Při provozu v offline režimu nefungují automatické korekce, programy se spouští podle nastavení, které bylo staženo do jednotky při jejím posledním připojení k serveru Hydrawise.

Místní nastavení – zde nastavte časové pásmo místa, ve kterém je umístěna ovládací jednotka.

#### Zpoždění ventilu:

- Pauza mezi sekcemi (tuto funkci využijte např. v případě slabého vodního zdroje, aby se studna, nebo jímka mohla doplnit vodou).
- Zpoždění hlavního ventilu. (Zpoždění otevření sekce po otevření hlavního ventilu.)

Pokud je nastavená nulová hodnota, otevírají se hlavní ventil a sekční ventil současně. Při vypnutí se zavře nejdříve sekční ventil a po 1 sec hlavní ventil.

Aby došlo k vysunutí výsuvných postřikovačů, musí být závlahový systém dostatečně natlakovaný. Zpoždění otevření sekčního ventilu po otevření hlavního ventilu zajišťuje řádné natlakování systému.

# Nastavení ovládací jednotky

### METEOSTANICE

Systém Hydrawise využívá nově k získávání dat o historii počasí, jakož i jeho předpovědí, platformu Weather Company. Zákazníci, kteří k řízení závlahy využívají vlastní meteostanice (PWS – Personal Weather Station/Osobní Meteostanice), budou nadále získávat přístup k nim prostřednictvím sítě Weather Underground.

S přechodem na platformu Weather Company je nyní přesnost meteorologických dat v rastru 500 m! Předpověď počasí již není k dispozici každý den, ale nově každou hodinu!

Weather Company sbírá data z následujících zdrojů:

- 120 000 + meteostanic
- 162 předpovědních modelů
- Atmosférická data letounů NOAA z více než 50 000 letů denně
- 15 miliónů záznamů z tlakoměrů v mobilních telefonech

#### Jak funguje sestavování závlahového kalendáře prostřednictvím Weather Company?

Předpověď počasí je na Den 1 (dnes) a Den 2 (zítra) aktualizována hodinově. Na Den 3 denně.

<u>Home Plan:</u> Závlahový kalendář je aktualizován denně kolem druhé hodiny ranní. Předpověď počasí na domovské stránce aplikace Hydrawise je taktéž aktualizována jednou denně.

<u>Enthusiast Plan:</u> Závlahový kalendář je aktualizován denně kolem druhé hodiny ranní a zhruba jednu hodinu před každým startovacím časem. Předpověď počasí na domovské stránce aplikace je taktéž aktualizována, kdykoli se změní závlahový kalendář.

Je možné, že zaznamenáte rozdíly mezi údaji na stránkách s meteostanicemi a domovské stránce Hydrawise. Domovská stránka zobrazuje předpověď počasí, která byla použita pro předchozí závlahový cyklus, nebo bude použita pro následující. Pokud na daný den není naplánováno zavlažování, je zobrazován údaj ze druhé hodiny ranní. Pokud již zavlažování proběhlo, Hydrawise údaj neaktualizuje až do doby cca 1 hodinu před startem dalšího cyklu, nebo do druhé hodiny ranní.

Aktualizace předpovědí počasí na domovské stránce lze vyvolat změnou polohy jednotky na kartě Nastavení ovládací jednotky – Meteostanice.

Nastavení polohy umožňuje ovládací jednotce Hydrawise upravovat zavlažování na základě lokálního stavu počasí. PŘEDPOVĚĎ POČASÍ A LOKÁLNÍ METEOSTANICE JSOU ZÁVISLÉ NA NASTAVENÍ POLOHY, PROTO JE DŮLEŽITÉ ZADAT JI SPRÁVNĚ!

Následující tabulka zobrazuje dostupné meteostanice v závislosti na typu vaší licence.

- Modře označená meteostanice je vámi vybraná
- Zaškrtávací políčka umožňují zobrazit/skrýt dostupné meteostanice ve vaší oblasti
- Přesně na vaší adrese se vždy zobrazí "virtuální meteostanice"

Pokud máte vlastní meteostanici, lze ji propojit s ovládací jednotkou bez nutnosti mít zakoupenou licenci Enthusiast plan. Meteostanice musí být přihlášena do sítě Weatherunderground.com. Po založení účtu a registraci meteostanice získáte identifikační číslo meteostanice a toto číslo spolu se sériovým číslem ovládací jednotky odešlete na technickou podporu Hunter (<u>https://www.hunterindustries.com/support/email\_support/emails</u>) s požadavkem na propojení meteostanice s jednotkou.

# Nastavení ovládací jednotky

| Osobní<br>meteostanice                                               | S <b>Enthusiast</b><br><b>plánem</b> lze vybrat<br>až 5 (označené<br>zeleně) | Meteostanice<br>Vaše Enthusiast licence umožňuje výběr až 5 Údaje<br>z meteostanic jsou aktualizovány před každým<br>závlahovým cyklem Pokud vyberete více<br>meteostanic, jsou naměřená data z meteostanic<br>zprůměrována (medián), aby byl dosažen vyšší<br>stupeň přesposti množství spadlých srážek |
|----------------------------------------------------------------------|------------------------------------------------------------------------------|----------------------------------------------------------------------------------------------------|
| Letištní<br>meteostanice<br><i>nebo</i><br>Virtuální<br>meteostanice | S <b>Home plánem</b> lze<br>vybrat jedna<br>(označené fialově)               | Nejbližší meteostanice 0.00 km<br>Rožmberská 1272, 198 00 Praha 14-<br>Kyje, Česko                                                                                                    |
|                                                                      |                                                                              | <ul> <li>12 Stanic</li> <li>✓ 10 Osobní meteostanice ① ☑</li> <li>✓ 1 Letištní meteostanice zdarma ① ☑</li> <li>✓ 1 Vybrané meteostanice ① ☑</li> </ul>                                                                                                    |

Virtuální meteostanice se vytváří v závislosti na nastavené geografické poloze vaší ovládací jednotky. Proto je nezbytné, aby tato poloha odpovídala skutečnosti!

Stanice je tvořena komplexním algoritmem založeným na datech ze satelitů a letounů NOAA, měření skutečných meteostanic a záznamech z tlakoměrů v mobilních telefonech. **Výběr virtuální meteostanice v aplikaci Hydrawise je zdarma.** 

Nastavení meteostanice lze provést po výběru Nastavení ovládací jednotky – Meteostanice.

Virtuální meteostanice se bude nacházet přímo na poloze vaší jednotky a bude označena fialovou barvou.

Pokud virtuální stanici neuvidíte, doporučujeme v menu vpravo odebrat označení osobních a letištních meteostanic. Ikony se mohou překrývat.

Licence **HOME PLAN** umožňuje připojení jedné letištní nebo virtuální meteostanice (fialové ikony meteostanic).

Licence ENTHUSIAST PLAN umožňuje připojení 5 meteostanic (zelené ikony meteostanic).

Vybraná meteostanice má modrou barvu.

Informace z meteostanic pomáhají při rozhodnutí, jestli má být zavlažování zastaveno (z důvodu vysokých denních, nebo týdenních srážek), nebo prodlouženo (z důvodu vysokých teplot). Pokud máte licenci Enthusiast Plan, doporučujeme zvolit tři a více meteostanic v okolí jednotky tak, aby bylo možné stanovit průměrné hodnoty a eliminovat tak odchylky měření z osobních meteostanic.

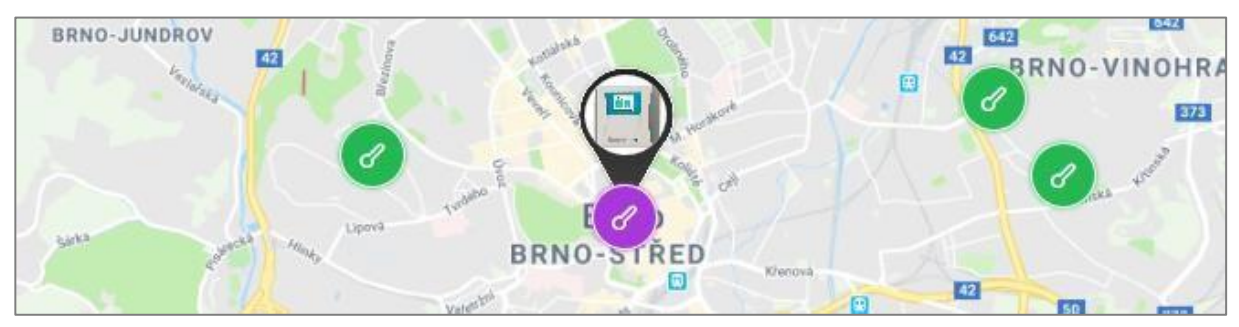

## ROZŠIŘUJÍCÍ MODULY

Toto nastavení se týká pouze jednotek HC (modrobílá ovládací jednotka) a je popsáno v návodu k rozšiřujícím modulům.

### **OFFLINE NASTAVENÍ**

Při provozu v offline režimu (není dostupný internet) lze nastavit sezónní nastavení po jednotlivých měsících. Tato nastavení platí pro všechny sekce a programy.

| · · · · · ·                                | a sine interes .         |                              |     |                                              |       |           |
|--------------------------------------------|--------------------------|------------------------------|-----|----------------------------------------------|-------|-----------|
| <ul> <li>+ 0. (#) tran/warfyth#</li> </ul> | in an organization       |                              |     |                                              |       | R. 9. 0 1 |
| 0160                                       |                          |                              |     |                                              | 1 - + | • • •     |
| DOLLAK                                     | Nastaveni                |                              |     |                                              |       |           |
|                                            | Antoricality and heating | tion and the second          |     |                                              |       |           |
| Vzorkovna FPH - ET                         |                          | Multi prostaliti incore tali |     | 10 (20 (1011)) dalla (17)(1011) 4 (1011) 47) |       |           |
| n Duni                                     | O Lober                  |                              | 1   | •                                            |       | 1875      |
| II Sekce a pondhové kalendáře              | O Una                    |                              | -   |                                              |       | 100       |
| T Service                                  | O them                   |                              |     |                                              |       | 10.1      |
| S tanaweri ovladari jednoky                |                          |                              | 14  |                                              |       | 10.1      |
| B Pletody                                  | Chilant                  |                              | 1.4 | •                                            |       | See 1     |
|                                            | O Kathar                 |                              |     | •                                            |       | 10%       |
|                                            | Carven                   |                              |     | •                                            |       | 105       |
|                                            | Cervenez                 |                              |     | •                                            |       | 185       |
|                                            | O Stern                  |                              |     |                                              |       | 185       |
|                                            | 0.70                     |                              |     |                                              |       |           |
|                                            |                          |                              | 14  |                                              |       | 199       |
|                                            | C Algert                 |                              | 14  | •                                            |       | 100       |
|                                            | Chitoped                 |                              |     | •                                            |       | 101       |
|                                            | Ø Prostruct              |                              |     | •                                            |       | 10%       |
|                                            |                          |                              |     |                                              |       |           |
|                                            |                          |                              |     |                                              |       |           |
| Bester .                                   |                          |                              |     |                                              |       |           |
| 0.00                                       |                          |                              |     |                                              |       |           |

# Přehledy

Aplikace Hydrawise umožňuje uživateli přístup k celé řadě údajů o provozu závlahového systému. Data lze stáhnout ve formátu excel tabulky.

## ZÁVLAHOVÉ KALENDÁŘE

| Přehledy            |               |               |             |                 |
|---------------------|---------------|---------------|-------------|-----------------|
| Závlahové kalendáře | Počasí        | Spotřeba vody | Diagnostika | Historie počasí |
| Závlahový kalendář  | Historie zavl | lažování      |             |                 |

V položce Závlahové kalendáře jsou zobrazeny přehledy plánovaných a uskutečněných zavlažování. Data jsou přístupná za období posledních 30 dnů. Data za delší období (1 rok) jsou dostupná pouze v případě využití licence Enthusiast plan.

V kalendáři je zobrazeno plánované zavlažování pro každou sekci. Po najetí kurzem myši na sekci se zobrazí další podrobnosti o plánovaném zavlažování.

V historii zavlažování jsou zobrazena pouze proběhlá zavlažování.

### POČASÍ

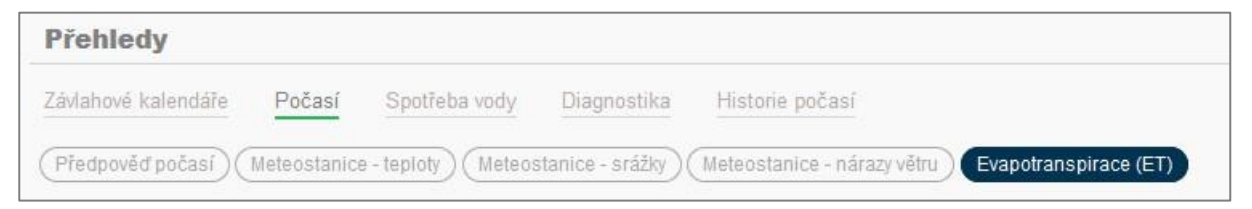

Předpověď počasí zobrazuje starší údaje a předpověď na příští 3 dny. Tyto předpovědi jsou využity při úpravách závlahových kalendářů.

**Meteostanice - teploty** zobrazuje každodenní maximální teplotu naměřenou na vybraných meteostanicích. Pokud je vybráno více meteostanic, lze si kliknutím na požadované stanice zobrazit pouze jejich data.

**Meteostanice - srážky** zobrazuje každodenní srážky naměřené na vybraných meteostanicích. Meteostanice - nárazy větru zobrazuje rychlost nárazových větrů naměřených meteostanicí. Evapotranspirace (ET) zobrazuje každodenní evapotranspirace vybraných meteostanic.

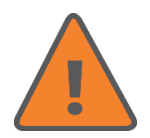

Pokud je v přehledu počasí zobrazena pouze předpověď počasí, nemáte vybranou žádnou meteostanici, pouze máte zadánu polohu ovládací jednotky. Meteostanici zadáte: **Nastavení ovládací jednotky** → **Meteostanice** 

# Přehledy

### SPOTŘEBA VODY

| Přehledy             |               |                    |                  |                   |              |                                                        |      |
|----------------------|---------------|--------------------|------------------|-------------------|--------------|--------------------------------------------------------|------|
| Závlahové kalendáře  | Počasí        | Spotřeba vody      | Diagnostika      | Historie počasi   |              |                                                        |      |
| (Úspora vody) (Spotř | eba vody v se | kcích) (Spotřeba v | ody - program) ( | Průtoky za minutu | Stav senzorů | Vodní bilance chytrého zavlažování) (Virtualní Solar S | ync) |

Úspora vody je vypočtena na základě srovnání originálního závlahového kalendáře (pro sekce) s aktuální historií zavlažování.

Úspora vody = plánované zavlažování - (automatické korekce + zavlažování zastavené senzory) + manuální zavlažování během posledních sedmi dnů.

Spotřeba vody v sekcích - pokud máte nainstalovaný vodoměr, je zobrazena spotřeba vody v každé sekci.

Stav senzorů - pokud je senzor aktivní (blokuje zavlažování), má hodnotu 1.

Virtuální Solar Sync zobrazuje korekce délky závlahy podle počasí za posledních 30 dnů. Senzor vybrán při nastavování sekcí: Sekce a závlahové kalendáře → Sekce → Způsob zavlažování → Virtuální Solar Sync.

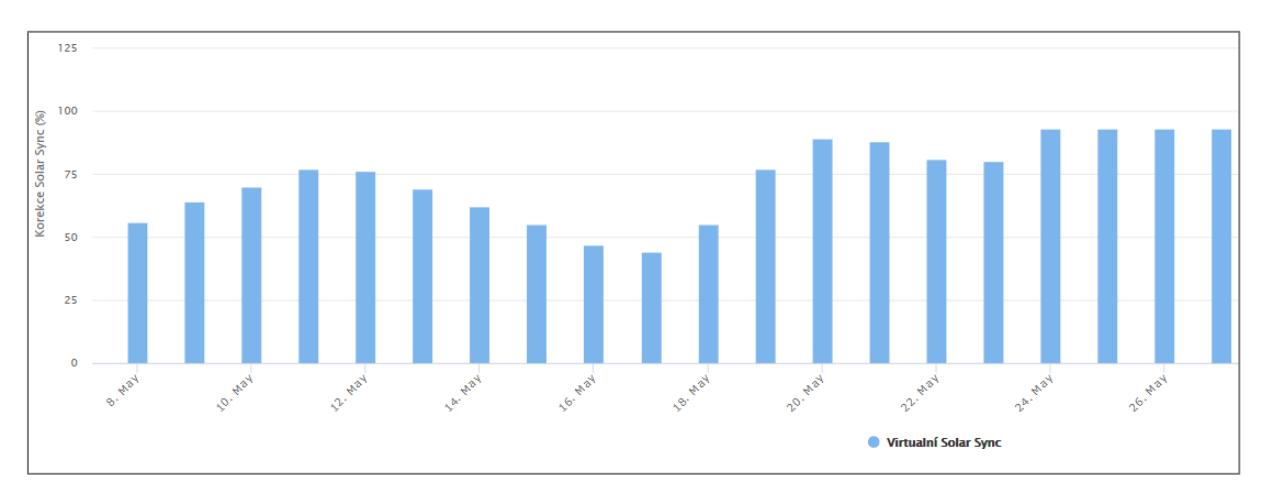

# Přehledy

### DIAGNOSTIKA

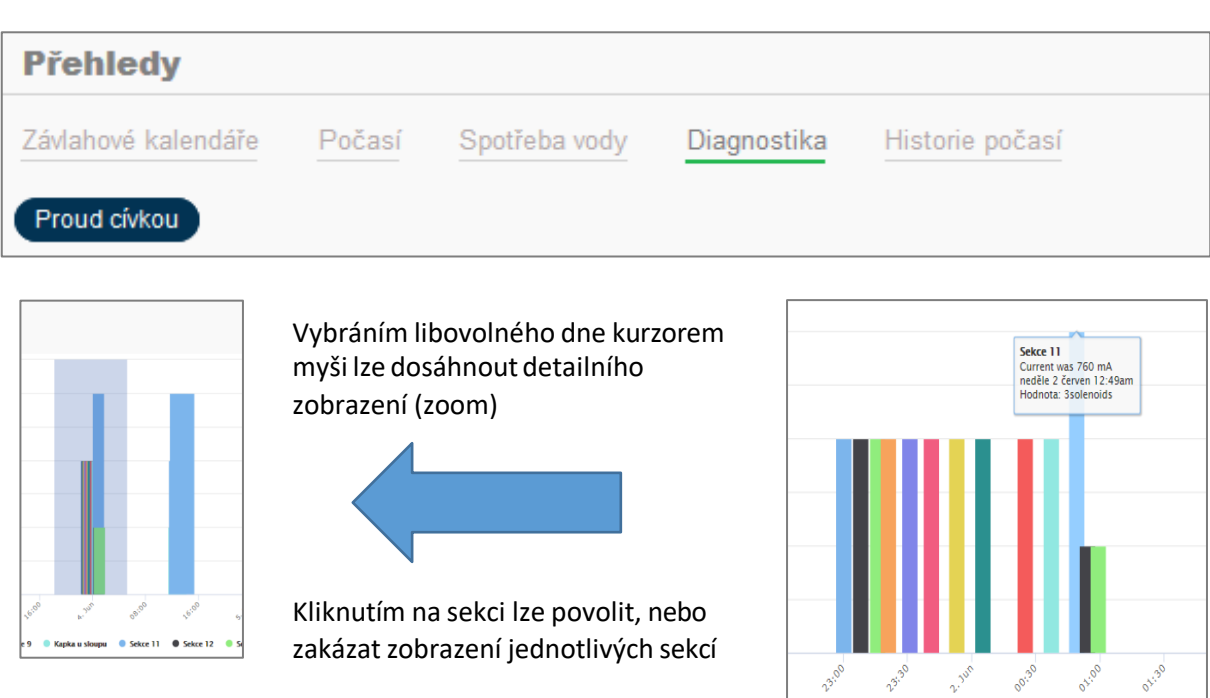

Naměřený proud v rozsahu 150 - 449 = 1 cívka Naměřený proud v rozsahu 450 - 749 = 2 cívky Naměřený proud v rozsahu 750 - 880 = 3 cívky Více než 880 mA jednotka přeruší zavlažování z důvodu přetížení

### HISTORIE POČASÍ

| Přehledy               |          |                       |             |                 |
|------------------------|----------|-----------------------|-------------|-----------------|
| Závlahové kalendáře    | Počasí   | Spotřeba vody         | Diagnostika | Historie počasí |
| Měsíční evapotranspira | ace Měsí | ční úhrny srážek a te | ploty       |                 |

Sekce 6 😑 Sekce 7 🌒 Sekce 8 🛑 Sekce 9 🔍 Kapka u sloupu

Sekce 1

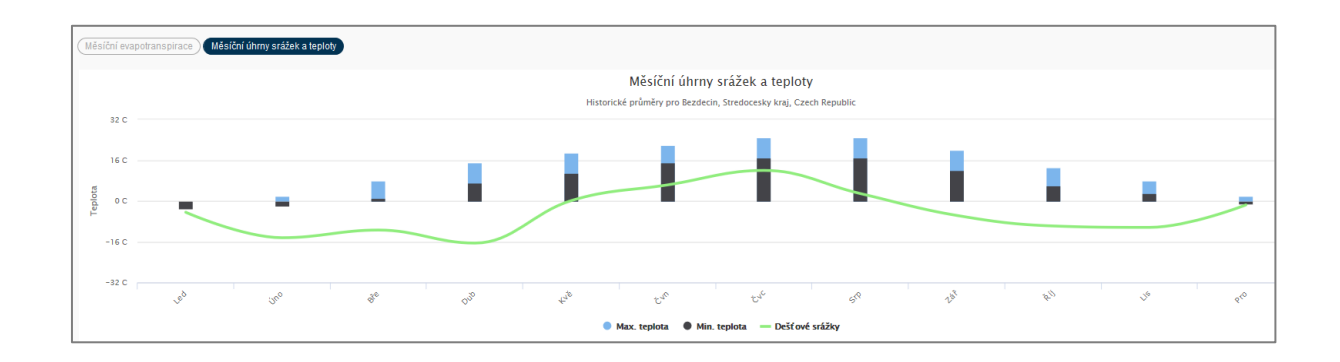

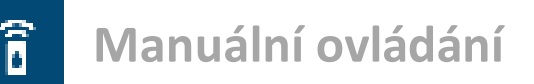

Manuální ovládání závlahového systému umožňuje 4 různé způsoby spuštění systému:

- 1. Samostatná sekce: umožňuje spuštění sekce v naplánované, nebo nastavitelné délce.
- 2. Všechny sekce: spustí všechny sekce v nastavitelné délce.
- 3. Programy: spuštění programů v nastavitelné délce.
- 4. Tester sekcí: určeno pro instalační firmy pro testování nebo zazimování systému.

| Manuální start se   | kce           |                       | ×                |
|---------------------|---------------|-----------------------|------------------|
| Samostatná sekce    | Všechny sekce | <b>O</b><br>Programy  | Tester sekcí     |
| А                   |               | Spustit všechny délce | sekce v normální |
| B                   | orů           |                       |                  |
| Ignorovat stav sch2 | ora           |                       |                  |
|                     |               |                       |                  |
|                     |               |                       |                  |
|                     |               | Zavřít                | ► Spustit nyní   |

#### Délka zavlažování je nastavitelná dvěma způsoby

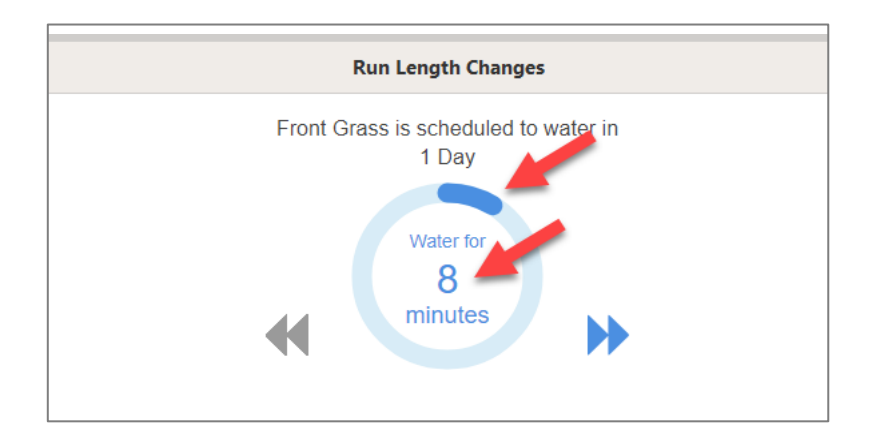

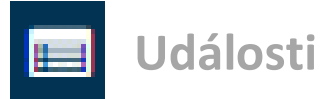

Zde naleznete 3 typy výstrah týkajících se ovládací jednotky.

**Info:** informace o všech změnách v ovládací jednotce, nebo závlahových kalendářích (výpadek napájení, přidání sekce, změna délky zavlažování atd).

| Q Hledat události                                                                                                    |  |
|----------------------------------------------------------------------------------------------------|--|
| <ul> <li>út 28. květen @ 9:27am - u irimon_test</li> <li>Adresa nastavena na Praha 10, Česko</li> </ul>                       |  |
| <ul> <li>út 28. květen @ 9:25am - u irimon_test</li> <li>Adresa nastavena na New York, Spojené státy americké</li> </ul>      |  |
| <ul> <li>út 28. květen @ 9:25am - u irimon_test</li> <li>Byly odebrány všechny meteostanice</li> </ul>                        |  |
| po 27. květen @ 10:28am - u irimon_test<br>Upravena výstraha NET                                                              |  |
| pá 24. květen @ 2:22pm - u irimon_test<br>Uživateli 10172 změněno jméno na irimon_test, email hunterhc@irimon.cz a jednotku 0 |  |

Varování: možné problémy s ovládací jednotkou, např. malý proud cívkou

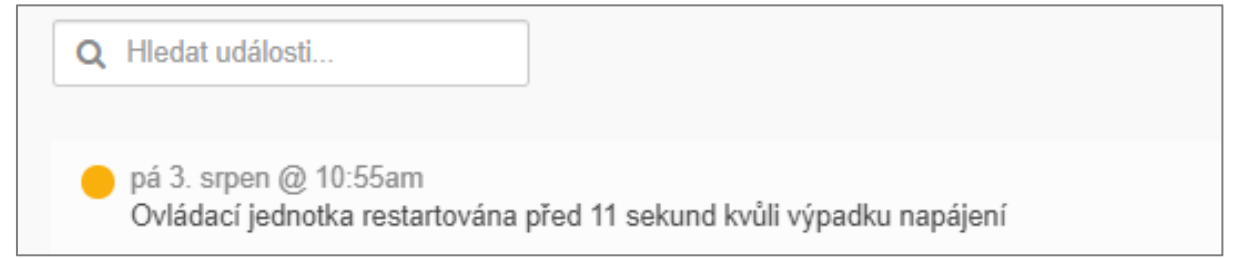

Chyba: problémy s ovládací jednotkou, např. velký proud cívkou, abnormální průtoky atd.

po 10. červen @ 3:43am Odesláno oznámení na Irimon, spol. s r. o. Spotřeba vody na průtokoměru Vodoměr byla pod hranici výstrahy z 20 % na sekci Dopouštění. Měření spotřeby v 1 hodinu 20 minut.

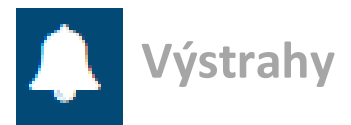

Ovládací jednotka Hydrawise dokáže uživatele upozornit na abnormální stavy v závlahovém systému. Reakcí na tento stav může být informace uživateli, nebo vypnutí sekce na určitý počet dnů.

| Upravit výstrahu ×                                                                     |
|----------------------------------------------------------------------------------------|
| Název výstrahy 🕨 Platí pro 🕨 Akce                                                      |
| Název výstrahy                                                                         |
|                                                                                        |
| Typ výstrahy                                                                           |
| Velký průtok - velká spotřeba vody v sekci. 🗸                                          |
| Spotřeba vody v sekci - sledování spotřeby vody v sekcích během zavlažování.           |
| Veľký průtok - veľká spotřeba vody v sekci.                                            |
| Malý průtok - malá spotřeba v sekci.                                                   |
| Detekce úniků - sledování průtoků vody v závlahového systému mimo zavlažování          |
| Velký únik vody - Velká spotřeba vody aniž by byla spuštěna sekce.                     |
| Malý únik vody - Zjištěna spotřeba vody během poslední hodiny i nebyla spuštěna sekce. |
| El. připojení ventilů - sledování el. proudu cívkami během závlahy.                    |
| Velký proud - zkrat na vedení k cívce.                                                 |
| Malý proud - přerušené vedení k cívce.                                                 |
| Stav ovládací jednotky - Sledování ovládací jednotky                                   |
| Ovládací jednotka není připojena k internetu.                                          |

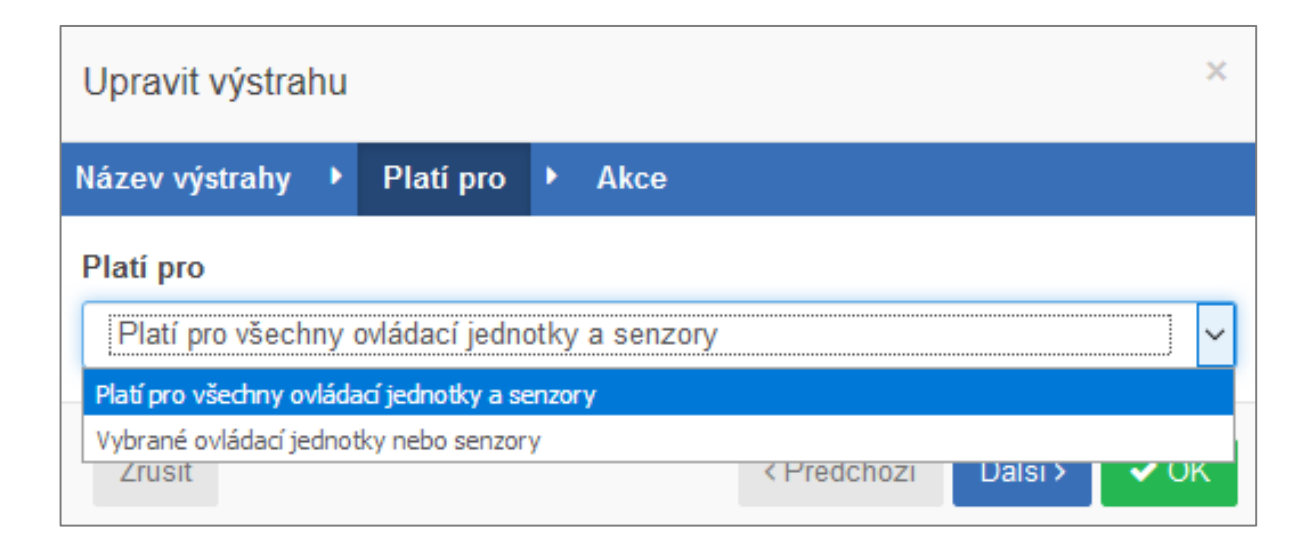

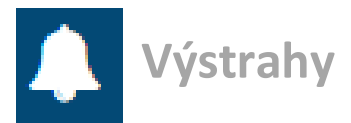

#### Velký, nebo malý průtok sekcí

Podmínkou pro použití této výstrahy je instalace senzoru průtoku a jeho správné nastavení. Tato výstraha je vyvolána až po skončení zavlažování sledované sekce.

Ovládací jednotka sleduje průtoky a odešle výstrahu, pokud je zjištěna vyšší nebo nižší spotřeba vody než při předchozím zavlažování, což může signalizovat poškození potrubí nebo postřikovače, problém s čerpadlem, zanesený filtr.

Vhodná hodnota odchylky proti předešlému zavlažování je 30 %.

Po vyvolání výstrahy je možné odeslat oznámení do mobilní aplikace, odeslat SMS na mobilní číslo (je nutné mít zakoupenou Enthusiast licenci vzdálené správy), nebo vypnout sekci.

| Název výstrahy   Platí pro  Akce  Přidat událost do protokolu událostí          |   |
|---------------------------------------------------------------------------------|---|
| Přidat událost do protokolu událostí                                            |   |
| Pridat tuto výstrahu do zaznamů ovládací jednotky  Odeslat oznámení do aplikace |   |
| doltak_test 🗸                                                                   |   |
| Poslat testovací oznámení                                                       |   |
| Odeslat oznámení každému iOS a Android zařízení                                 |   |
| Odeslat SMS/textové upozornění na toto číslo Odeslat emailem notifikaci         |   |
| info@doltak.cz                                                                  | ~ |

#### Detekce úniků vody

Sleduje a vyvolá výstrahu, pokud je zjištěn průtok vody vodoměrem, ale není spuštěna žádná sekce. Množství vody, které vyvolá výstrahu je nastavitelné.

Pokud povolíte tuto výstrahu, nastavte ji s dostatečnou rezervou pro případný pohyb vody v systému při změně tlakových poměrů, které mohou vyvolat falešné výstrahy. Doporučená hodnota je 5-10 litrů.

#### Sledování proudů cívek

Výstraha je vyvolána, pokud je po spuštění ventilu změřen příliš velký (více než 880 mA) proud - to může signalizovat vadnou cívku, nebo poškozený kabel.

Dalším typem výstrahy může být příliš malý proud - závada na vedení, vadná cívka, přerušené vedení.

#### Ovládací jednotka není připojena k internetu

Výstraha je vyvolána v případě, že ovládací jednotka ztratí na nastavené době připojení k internetu.

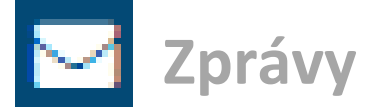

Tato část slouží k odesílání zpráv všem uživatelům, nebo vybraným jednotlivcům.

| DOLTAK                                                           | Zprávy                                                   |                                                    |
|------------------------------------------------------------------|----------------------------------------------------------|----------------------------------------------------|
| DOLIAR                                                           | Q Vyhledávání zákazniků                                  | ke: Všem zákaznikům                                |
| DOLTAK_UCET                                                      | VŠICHNI ZÁKAZNÍCI před 2 minutami<br>fghfggf             | doltak_test pied pår sekundami<br>lestovací zpráva |
| Bornu     Sekce a závlahové kalendáře     Automatické korekce    | VŠICHNI ZÁKAZNÍCI<br>Testovací zpráva před pár sekundami |                                                    |
| <ul> <li>Senzory</li> <li>Nastavení ovládací jednotky</li> </ul> |                                                          | 21                                                 |
| Přehledy                                                         |                                                          |                                                    |
|                                                                  |                                                          |                                                    |

# Můj účet

### DETAILY ÚČTU

#### Uživatelská nastavení

V této části vidíte a můžete měnit nastavení uživatele a účtu, licenčních plánů a osobních nastavení. Tato zobrazení vidíte pouze vy, ale pokud chcete, aby tato nastavení viděla také instalační firma, můžete povolit zobrazení těchto údajů také pro instalační firmu, která vám může pomoci při nastavování jednotky nebo při řešení problémů.

| -              | Název            |           |
|----------------|------------------|-----------|
| DOLTAK         | doltak_test      |           |
| ×              | E-mailová adresa |           |
| Změňte obrázek | info@doltak.cz   |           |
|                | Měrné jednotky   |           |
|                | °C & mm          | ~         |
|                | Jazyk            |           |
|                | Czech            | ~         |
|                |                  |           |
| Zména hesla    |                  | Zrušit OK |

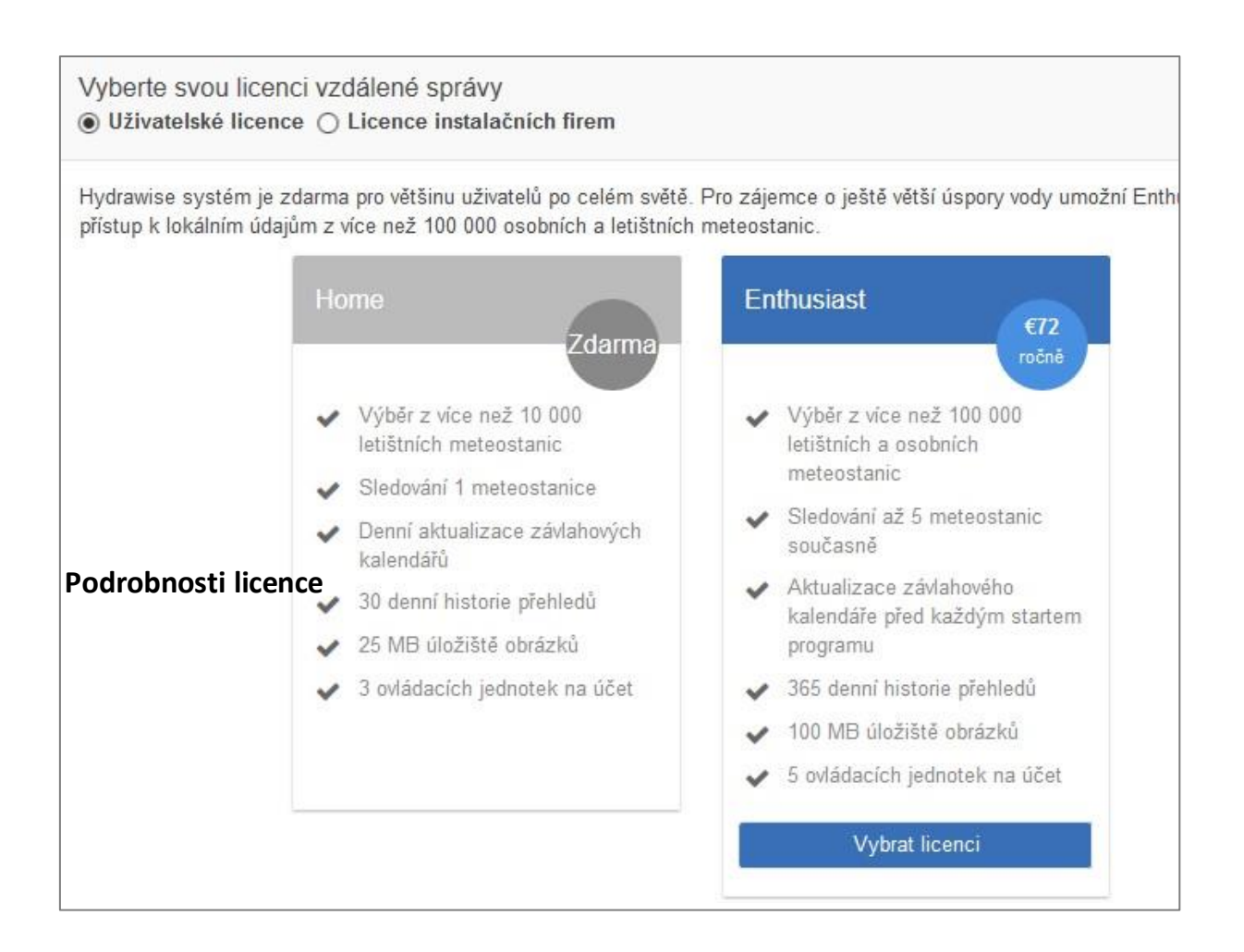

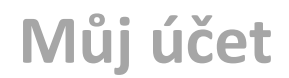

#### Nastavení účtu

Zde nastavte, komu budou přicházet zprávy systému Hydrawise o stavu závlahového systému.

| N N                                    |                     |
|----------------------------------------|---------------------|
|                                        | 2 2 22 22           |
| berte uživatele, jemuž budou chodit oz | námení o problémech |
|                                        |                     |
| info@doltak.cz                         | V                   |

#### Moje instalační firma

Zde si vyberte instalační firmu, která bude mít ve správě přístup k vašemu systému.

| Vybrat instalační firmu                                               |                           | ×             |
|-----------------------------------------------------------------------|---------------------------|---------------|
| Výběr podle vzdálenosti 💿 30 km 🔿 80 km 🔿 160 km                      |                           |               |
| Vyhledat instalační firmy                                             |                           |               |
| Toto je 6 nejbližších instalačních firem v okolí vaší adresy New York | k, Spojené státy americké |               |
| Pacific Lawn Sprinklers<br>888-438-7224                               | Quench Irrigation         | HCPLAT500 X 1 |

### OVLÁDACÍ JEDNOTKY

Pokud chcete přidat ke svému účtu další ovládací jednotky, jděte na **Můj účet → Ovládací jednotky** a klikněte na znaménko +. Dojde ke spuštění průvodce, který vás celým procesem provede. Pro licenci HOME PLAN je možné mít 3 ovládací jednotky. Pro licenci ENTHUSIAST PLAN je možné mít 5 ovládacích jednotek.

|       |               |                                                                          |         |        |                   | Vygene          | erujte přehled na        |
|-------|---------------|--------------------------------------------------------------------------|---------|--------|-------------------|-----------------|--------------------------|
|       | Mé ovládací   | jednotky                                                                 |         |        | 7                 | C. A            |                          |
| ndáře | Q Hledat      |                                                                          |         |        |                   |                 | No.                      |
|       | OVLÁDACÍ JEDI | ЮТКҮ                                                                     | +       | 1      |                   | 1               |                          |
| otky  | PROHC         | _stul                                                                    | :       |        | Hudsonův<br>záliv |                 |                          |
| 0     | 📵 Testova     | Nastavit<br>Smazat<br>Zadejte sériové číslo<br>Vytvořit přehled nastaven | í       | A      |                   |                 | NEWFOUN<br>LA LABR       |
|       |               | Průvodce nastavením<br>Change Controller Map L                           | ocation | Lan    | ONTARIO           | QUÉBEC          |                          |
|       |               |                                                                          |         | IESOTA | NSIN MICHIGAN TI  | Ottawa Montreal | NB PE<br>NOVÉ<br>SKOTSKO |

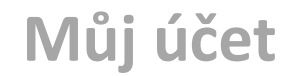

### UŽIVATELÉ

Jak uživatelé, tak i instalační firmy, mohou umožnit přístup ke svému účtu dalším uživatelům. Pokud není u účtu aktivní Enthusiast Plan, nelze k účtu přidávat další uživatele. S aktivním plánem, lze přidat maximálně 3 uživatele.

#### Můj účet $\rightarrow$ Uživatelé $\rightarrow$ Přidat uživatele (emailovou adresu)

Na tuto adresu přijde oznámení o zřízení přístupu s požadavkem na vytvoření hesla k této emailové adrese.

Ve výpisu událostí jsou zobrazeny všechny akce, které souvisí s tímto uživatelem.

Přidaný uživatel může mít oprávnění ke všem změnám v systému, nebo mu lze práva omezit pouze na manuální spouštění sekcí a prohlížení nastavení systému.

| Upravit užival | tele ×                                       |
|----------------|----------------------------------------------|
|                | Název                                        |
| 2              | Tester                                       |
|                | E-mailová adresa                             |
|                | info@doltak.cz                               |
|                | Oprávnění uživatele                          |
|                | Vyberte, co může uživatel na svém účtě dělat |
|                | Může měnit nastavení a spouštět sekce        |
|                |                                              |
|                | Zrušit OK                                    |

### **MÉ SOUBORY**

Prostor pro uložení různých souborů (obrázky, schémata atd.).

Velikost úložného prostoru je pro Home plan 25 MB, pro Enthusiast plan je velikost 100 MB.

Realizační firma AZS:

MID-N85-0719

Hunter<sup>®</sup>

1940 Diamond Street San Marcos, CA 92078 USA hunterindustries.com

Tech. podpora pro ČR: +420 281 862 206

Obchodní zastoupení Hunter Industries Inc. pro ČR: Doltak, spol. s r.o. Adresa: Čechyně 188, 683 01 Rousínov u Vyškova / Tel.: 720 850 441 / www.doltak.cz